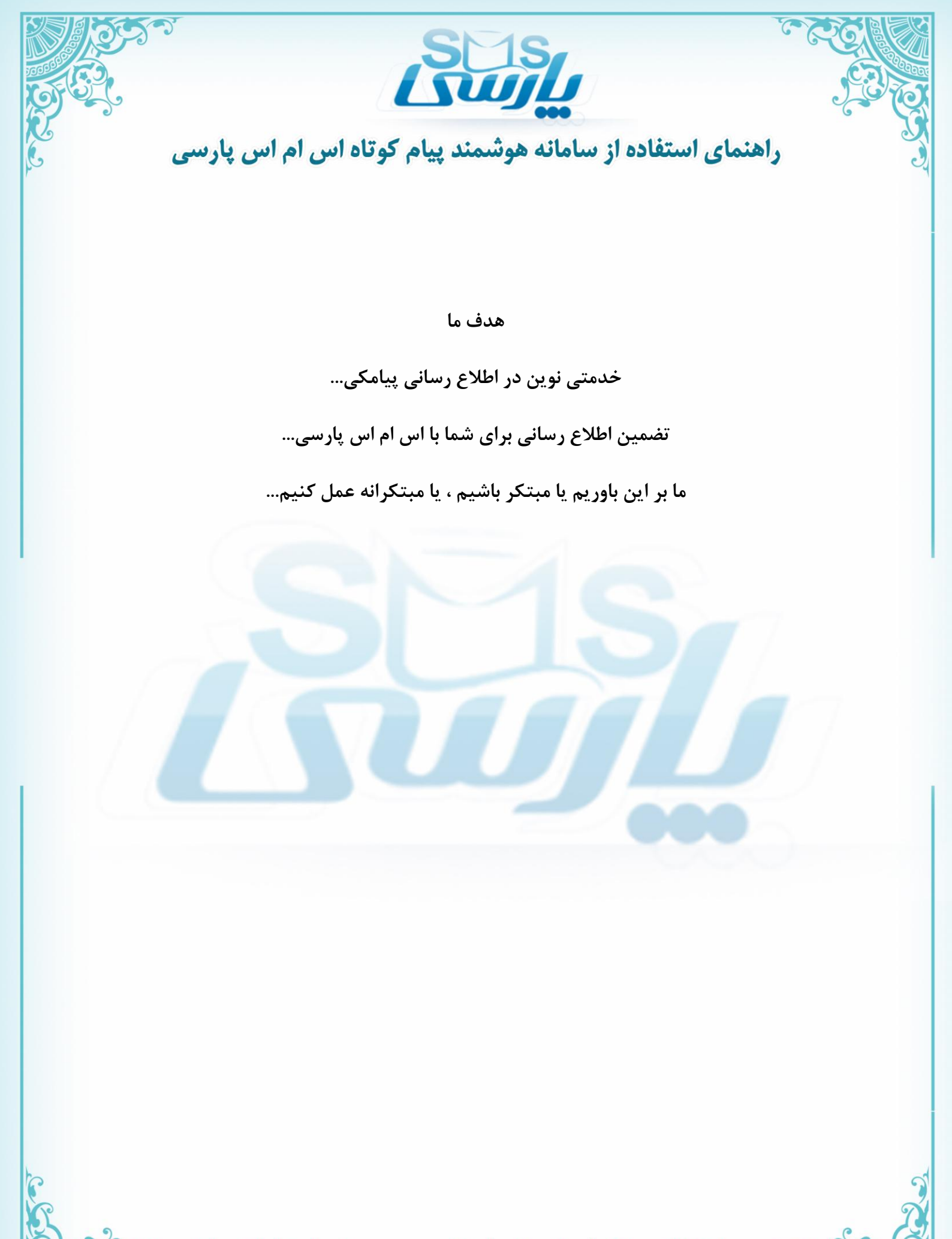

شرکت توسعه ار تباطات هیر کان (سهامی خاص) ، طراح و مجری پروژه های تبلیغاتی و انفور ماتیکر تلفن ثابت: ۳۲۳۵۵۳۳ – ۱۷۳۰ م / تلفن همراه: ۹۱۱۳۷۸۹۸۴۸ ه WWW.SMSPARSI.NET – INFO@TEHCO.IR

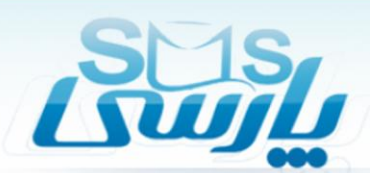

#### پیشگفتار

این روزها استفاده از ابزارهای اطلاع رسانی یکی از مهمترین راههای ارتباط است و ارسال پیام کوتاه، یکی از آن است. با استفاده از پیام کوتاه می توان در کمترین زمان منظور خود را به صورت نوشتاری بیان کرد . در این بروشور، شما را با سامانه ی پیام کوتاه اس ام اس پارسی آشنا خواهیم کرد.

سامانه های پیام کوتاه، نرم افزارهای تحت وب هستند که از طریق آنها می توان ارسال و دریافت انبوه پیام کوتاه انجام داد، همچنین پیامک های دریافتی را پردازش کرد و پاسخ متناسب را برای فرستنده ارسال کرد. علاوه بر آن می توان تعداد زیادی پیامک را در یک زمان با هزینه ای به مراتب کمتر از پیامک با موبایل ارسال کرد.

برای ارسال و دریافت پیامک از طریق این نرم افزارها، هیچ تجهیزات خاصی نیاز نیست و فقط اتصال به اینترنت کافی است.

شرکت توسعه ارتباطات هیرکان، در قالب نرم افزار سامانه پیامک انبوه اس ام اس پارسی اقدام به ارائه رایگان پنل ارسال و دریافت پیام کوتاه نموده است.

شرکت توسعه ار تباطات هیر کان (سهامی خاص) ، طر اح و مجری پروژه های تبلیغاتی و انفور ماتیک تلفن ثابت: ۳۲۲۳۵۵۴ – ۱۷۳ م / تلفن همر اه: ۹۱۱۳۷۸۹۸۴۸ ه WWW.SMSPARSI.NET – INFO@TEHCO.IR

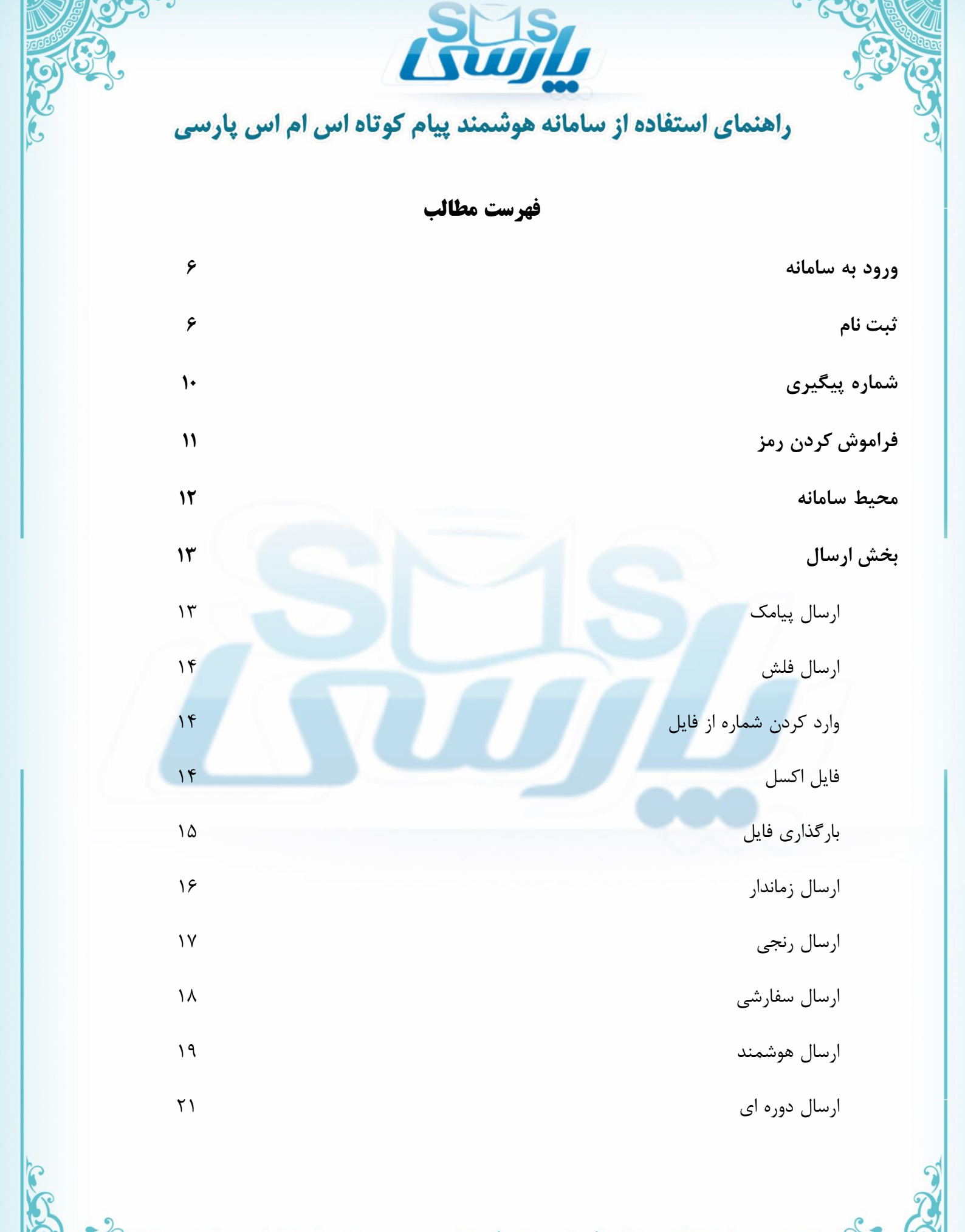

شرکت توسعه ار تباطات هیر کان (سهامی خاص) ، طر اح و مجری پروژه های تبلیغاتی و انفور ماتیک تلفن ثابت: ۳۲۲۳۵۵۴ – ۱۷۳ م / تلفن همر اه: ۹۱۱۳۷۸۹۸۴۸ ه WWW.SMSPARSI.NET – INFO@TEHCO.IR

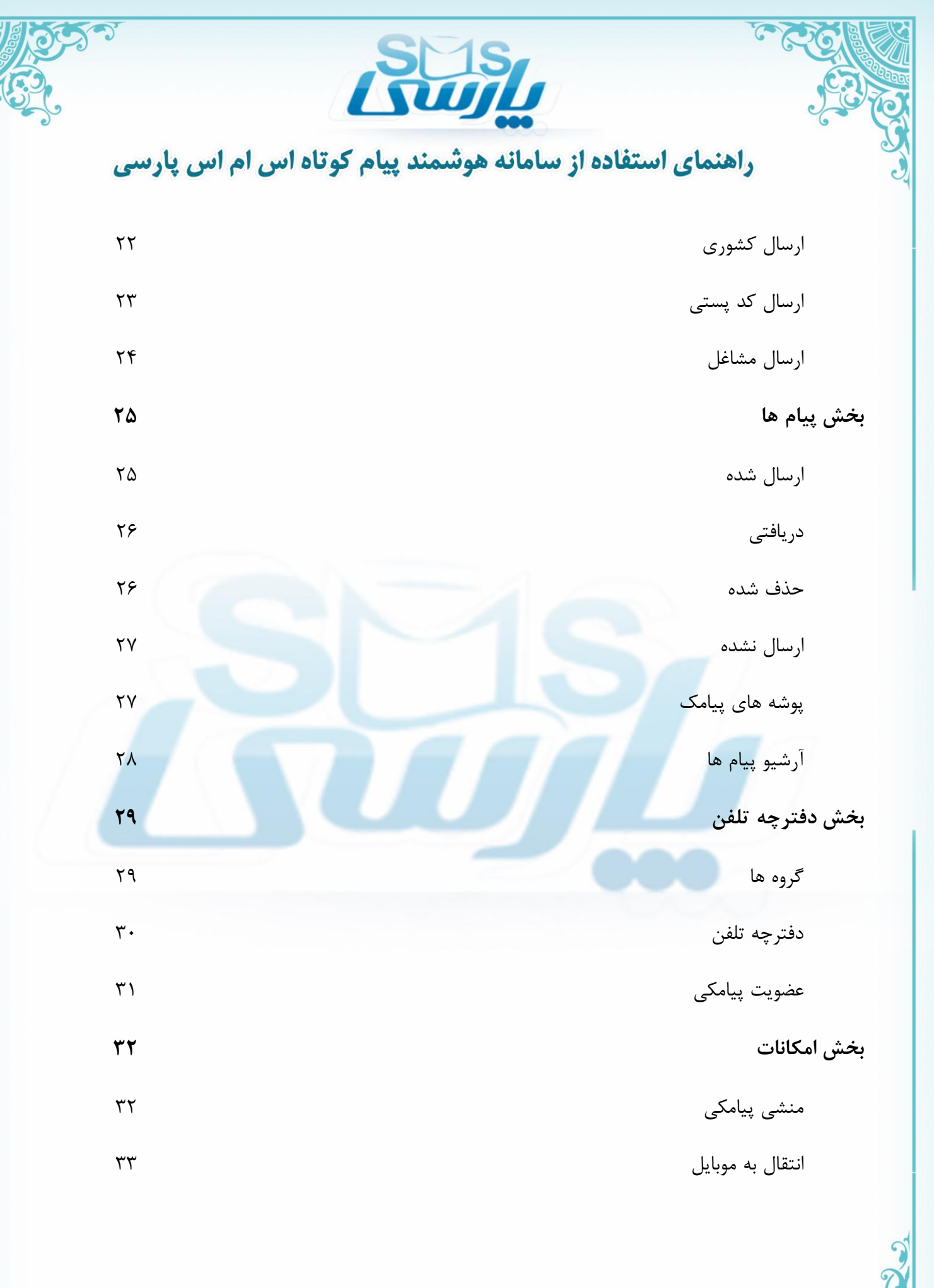

شرکت توسعه ار تباطات هیر کان (سهامی خاص) ، طر اح و مجری پروژه های تبلیغاتی و انفور ماتیک تلفن ثابت: ۳۲۲۳۵۵۴ – ۱۷۳ م / تلفن همر اه: ۹۱۱۳۷۸۹۸۴۸ ه WWW.SMSPARSI.NET – INFO@TEHCO.IR

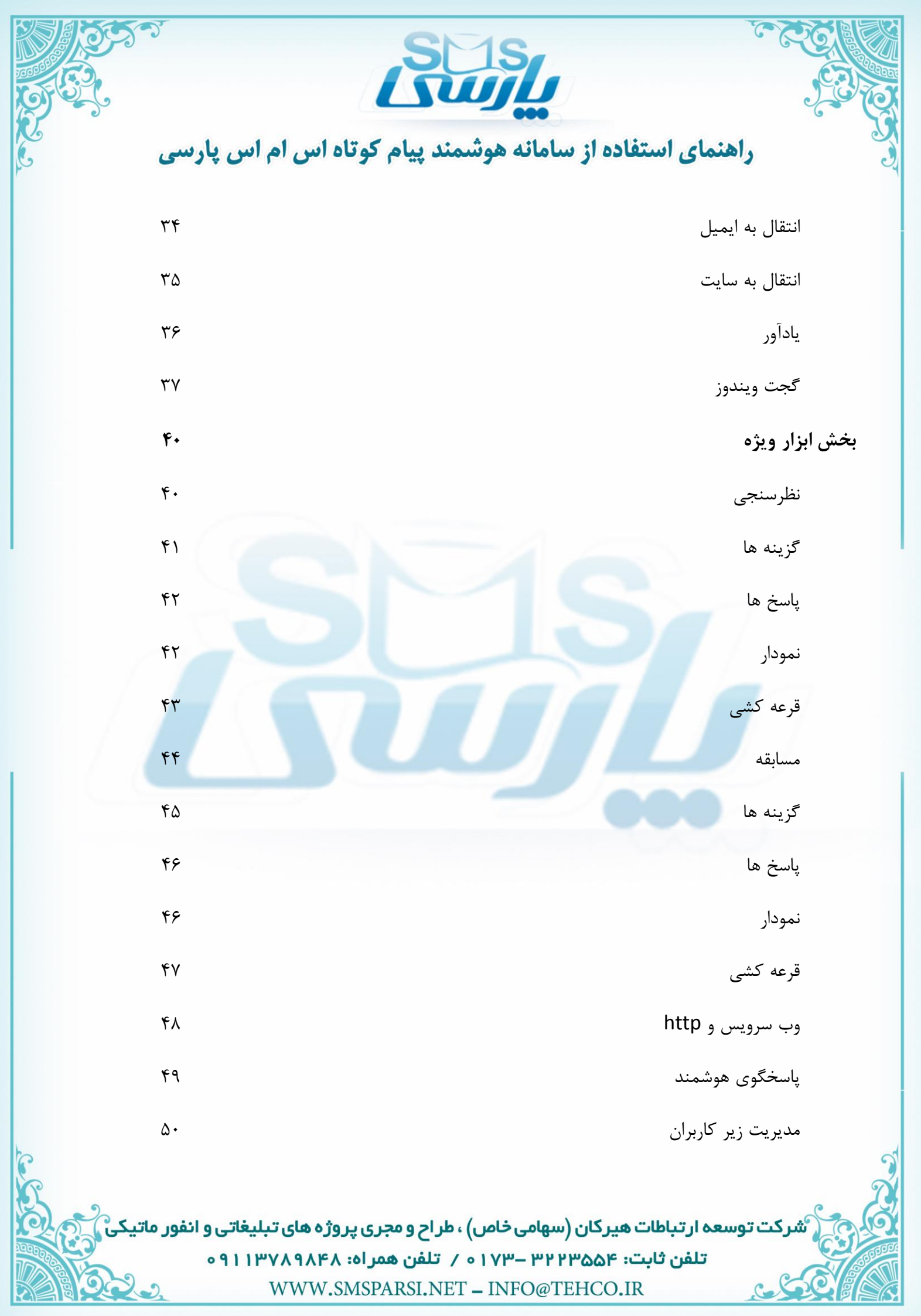

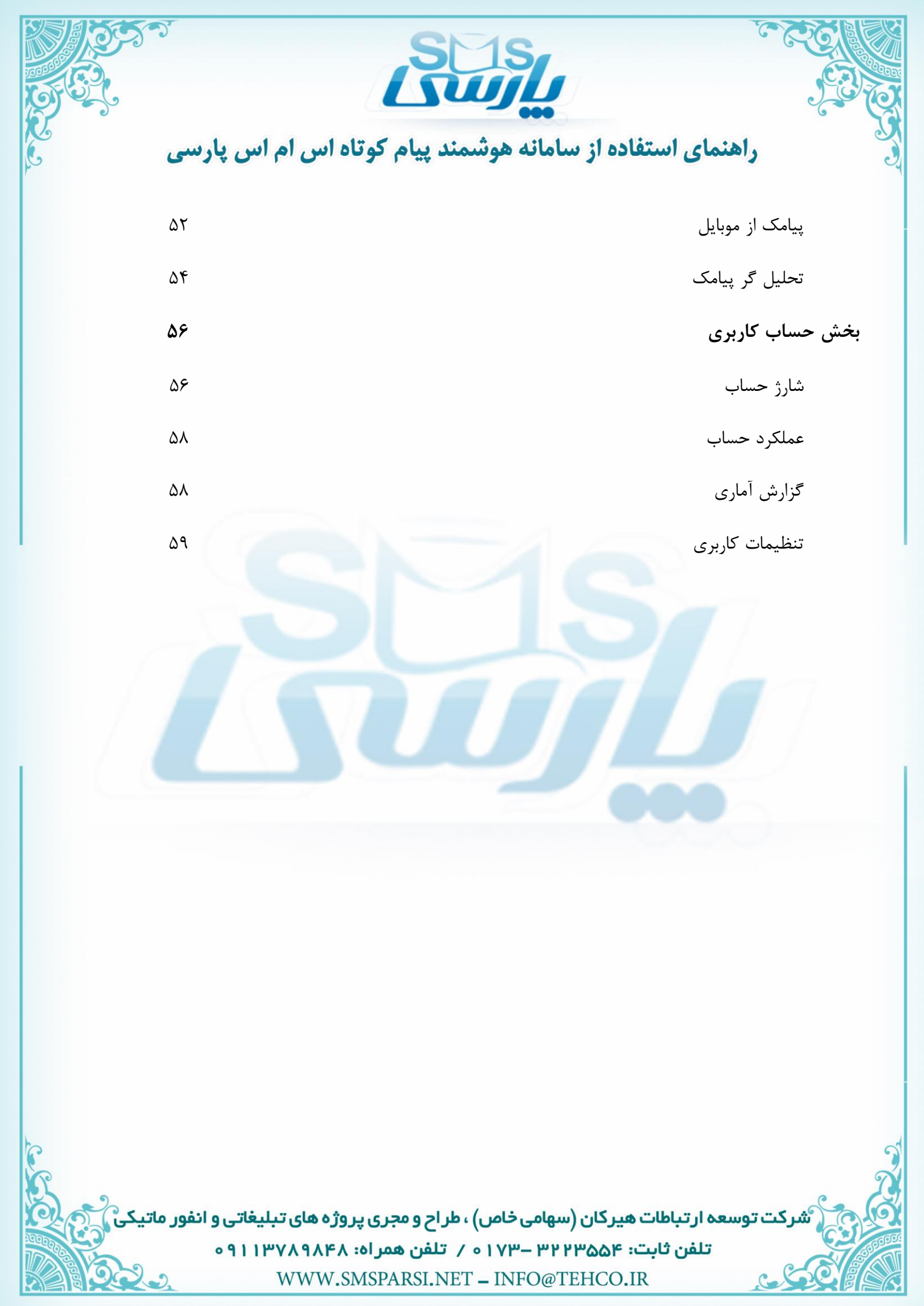

|         | راهنمای استفاده از سامانه هوشمند پیام کوتاه اس ام اس پارسی                                                                                                    |
|---------|----------------------------------------------------------------------------------------------------|
|         | <b>ورود به ساهانه:</b><br>جهت ورود به سامانه ابتدا به وسیله ی مرور گر وارد صفحه ی <u>www.smsparsi.net</u> می شوید.                                                                                                    |
|         |                                                                                                    |
|         | لیم کاربری:<br>یه کاربری:<br>یکمه عبو:<br>یام کاربری:<br>یام کاربریام کاربری:<br>یام کاربری:<br>یام کاربری:<br>یام کاربریام کاربری:<br>یام کاربری:<br>یام کارم کاربری:<br>یام کارمی کارم کار یام کارم کار کام کارم کار کارم کارم ک                                                                                                    |
|         | Sms Parsi System - درباره سامانه بیامک پارسی                                                                                                    |
|         | <b>ثبت نام:</b><br>جهت ثبت نام ابتدا مطابق تصویردکمه ثبت نام را کلیک کنید.                                                                                                    |
|         | لمربود:<br>المربود:<br>المراميا:<br>المربود:<br>المربود:<br>المربود:<br>المربود:<br>المربود:<br>المربود:<br>المربود:<br>المربود:<br>المربود:<br>المربود:<br>المربود:<br>المربود:<br>المربود:<br>المربود:<br>المربود:<br>المربود:<br>المربود:<br>المربود:<br>المربود:<br>المربود:<br>المرامان المرامان المرامان المان المامان المامان المامان المامان المامان المامامان المامامان الممامان الممامان الممامان المماما |
|         | درباره سامانه بیامک پارستی - Sms Parsi System                                                                                                    |
| يكى كون | شرکت توسعه ار تباطات هیر کان (سهامی خاص) ، طراح و مجری پروژه های تبلیغاتی و انفور ماتب<br>تلفن ثابت: ۲۵۵۳۳۲۴ – ۱۷۳۰ ۰ / تلفن همراه: ۹۱۱۳۷۸۹۸۴۸<br>WWW.SMSPARSI.NET – INFO@TEHCO.IR                                                                                                    |

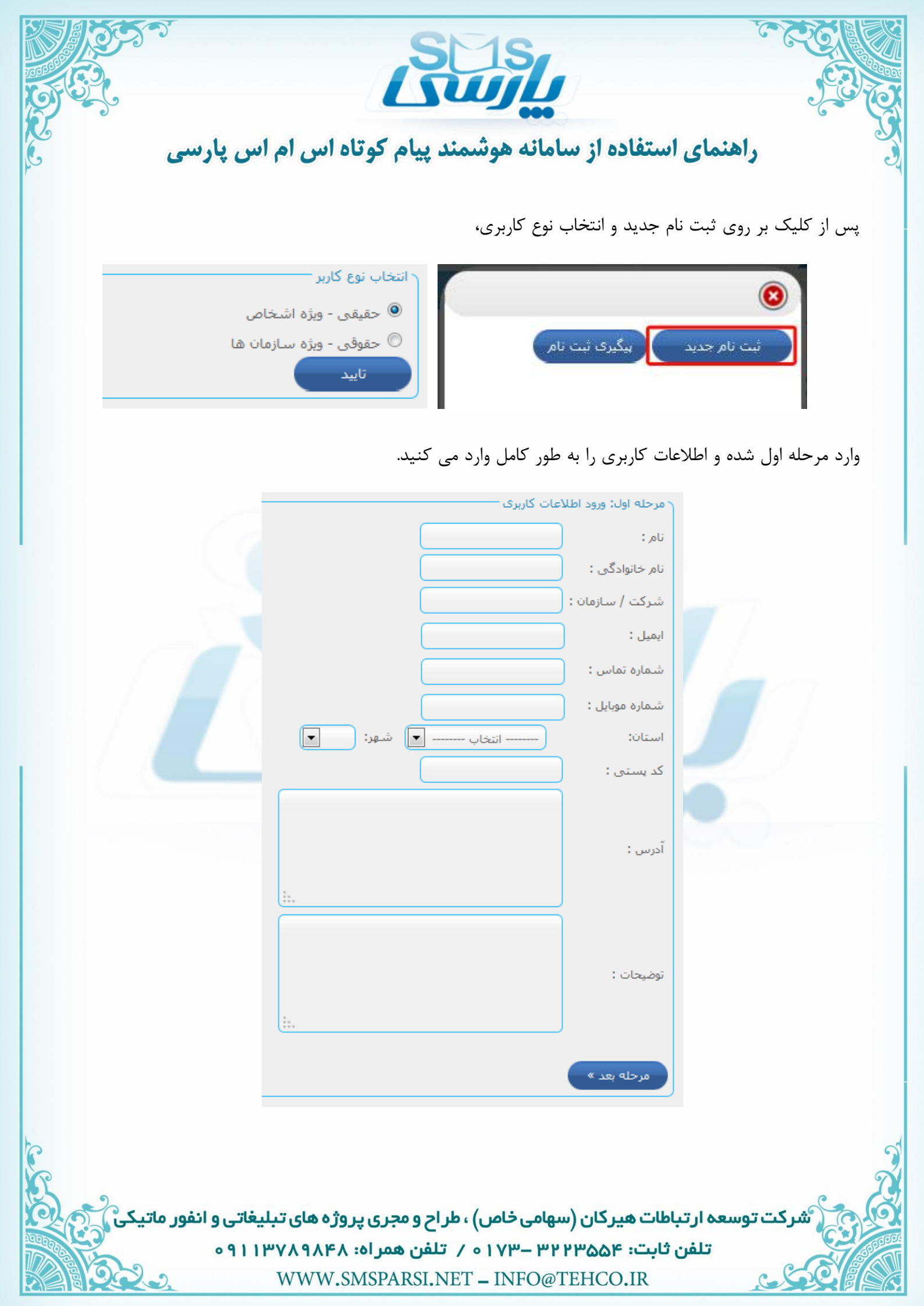

|                                                          |                                                              | SC                                  | 1S                                          |                                                                |                                                                                                    |                                                                           |
|----------------------------------------------------------|--------------------------------------------------------------|-------------------------------------|---------------------------------------------|----------------------------------------------------------------|----------------------------------------------------------------------------------------------------|---------------------------------------------------------------------------|
| 1000                                                     |                                                              |                                     |                                             |                                                                | S.                                                                                                    |                                                                           |
| ى                                                        | تاہ اس ام اس پارس                                            | شمند پیام کو                        | ده از سامانه هو                             | بنمای استفاد                                                   | راھ                                                                                                    |                                                                           |
|                                                          |                                                              |                                     | - 1: .11 l.                                 |                                                                | 1 1                                                                                                    |                                                                           |
|                                                          |                                                              | نيد.                                | ورد نظر را انتخاب ک                         | بستی بسته ی م                                                  | ىرحله ى دوم باي                                                                                        | در م                                                                      |
|                                                          |                                                              |                                     |                                             |                                                                |                                                                                                    |                                                                           |
|                                                          |                                                              |                                     |                                             |                                                                | تاب بسنه                                                                                               | ۹ دوم: انتخ                                                               |
|                                                          |                                                              |                                     |                                             | سابت مشاهده نمایید.                                            | تاب بسته<br>ت کامل امکانات بسته ها را در س                                                             | ۹ دوم; انتخ<br>لیست                                                       |
| هزينه تمديد (ريال)                                       | هزینه فعال سارک (ریال)                                       | تعذاد زیر کاریر                     | اعتبار اولیه(واحد)                          | سایت مشاهده نمایید.<br>کلاس تعرفه                              | تاب بسته<br>ت کامل امکانات بسته ها را در س<br>نام بسته                                                 | ۹ دوم; انتخ<br>لیست<br>#                                                  |
| هرینه تمدید (ریال)<br>0                                  | هزینه فعال سازگ (ریال)<br>0                                  | نعداد زیر کاربر<br>0                | اعتبار اولیه(واحد)<br>0                     | سایت مشاهده نمایید.<br>کلاس تعرفه<br>free                      | تاب بسته<br>ت کامل امکانات بسته ها را در س<br>نام بسته<br>سفید (رایگان)                                | به دوم; انتخ<br>لیست<br>#                                                 |
| هزینه تمدید (ریال)<br>0<br>200,000                       | هزینه فعال سازی (ریال)<br>0<br>200,000                       | نعداد زیر کاربر<br>0<br>0           | اعتبار اولیه(واحد)<br>0<br>50               | سایت مشاهده نمایید.<br>کلاس تعرفه<br>free<br>normal            | تاب بسنه<br>ت کامل امکانات بسته ها را در س<br>نام بسته<br>سفید (رایگان)<br>خاکستری                     | ۵ دوم; انتخ<br>لیست<br>#<br>©                                             |
| هزینه تمدید (ریال)<br>0<br>200,000<br>500,000            | هزینه فعال سازگ (ریال)<br>0<br>200,000<br>500,000            | تعداد زیر کاربر<br>0<br>0           | اعتبار اولیه(واحد)<br>0<br>50<br>200        | سابت مشاهده نمایید.<br>کلاس تعرفه<br>free<br>normal<br>normal  | تاب بسته -<br>ت کامل امکانات بسته ها را در س<br>نام بسته<br>سفید (رایگان)<br>خاکستری<br>برنزی          | ۵ دوم; انتخ<br>پیست<br>#<br>©                                             |
| هرینه نمدید (ریال)<br>0<br>200,000<br>500,000<br>800,000 | هرینه فعال سازی (ریال)<br>0<br>200,000<br>500,000<br>800,000 | تعداد زیر کاربر<br>0<br>0<br>0<br>1 | اعتبار اولیه(واحد)<br>0<br>50<br>200<br>500 | کلاس تعرفه<br>کلاس تعرفه<br>free<br>normal<br>normal<br>normal | تاب بسنه<br>ت کامل امکانات بسته ها را در س<br>نام بسته<br>سفید (رایگان)<br>خاکستری<br>برنزی<br>نقره ای | له دوم: انتخ<br>سید<br>()<br>()<br>()<br>()<br>()<br>()<br>()<br>()<br>() |

\*\*هزینه فعال سازی هر بسته در جلوی آن درج شده که متناسب با نوع امکاناتی که دارد تعیین شده است\*\*

فقط بسته ارسال رایگان پنل اشتراکی است.

به طور مثال همانطور که در شکل مشخص است با انتخاب بسته طلایی و تعرفه ویژه می توانید ۱۰۰۰ پیامک رایگان از سوی اس ام اس پارسی به عنوان هدیه دریافت نمایید.

پس از انتخاب نوع بسته امکانات آن در پایین نشان داده می شود که در صورت تمایل بسته را متناسب با امکانات انتخاب می کنید. ابتدا بر روی انتخاب بسته ی مورد نظر کلیک می کنید.

|                    |                        |                 |                    |                  | نځاب بسته                          | مرحله دوم; ان |
|--------------------|------------------------|-----------------|--------------------|------------------|------------------------------------|---------------|
|                    |                        |                 |                    | ت مشاهده نمایید. | یت کامل امکانات بسته ها را در سایا | 🚺 ليس         |
| هزینه تمدید (ریال) | هزینه فعال سازی (ریال) | تعداد زیر کاربر | اعتبار اوليه(واحد) | كلاس تعرفه       | نام بسته                           | #             |
| 0                  | 0                      | 0               | 0                  | free             | سغید (رایگان)                      | ۲             |
| 200,000            | 200,000                | 0               | 50                 | normal           | خاكستري                            | 0             |
| 500,000            | 500,000                | 0               | 200                | normal           | برنزي                              | 0             |
| 800,000            | 800,000                | 1               | 500                | normal           | نقره اي                            | 0             |
| 1,000,000          | 1,000,000              | 3               | 1,000              | special          | طلايي                              | 0             |
|                    |                        |                 |                    |                  | ل مرحله بعد »                      | « مرحله قب    |

پس از انتخاب نوع بسته در پایین صفحه مرحله ی بعد را انتخاب می کنید.

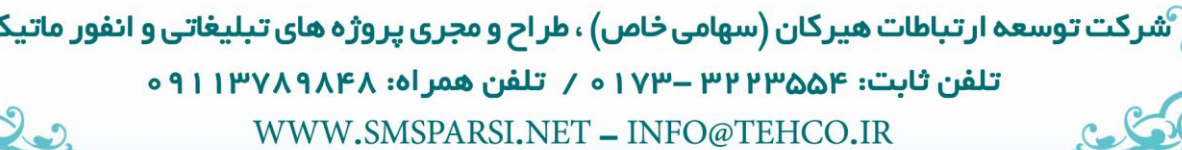

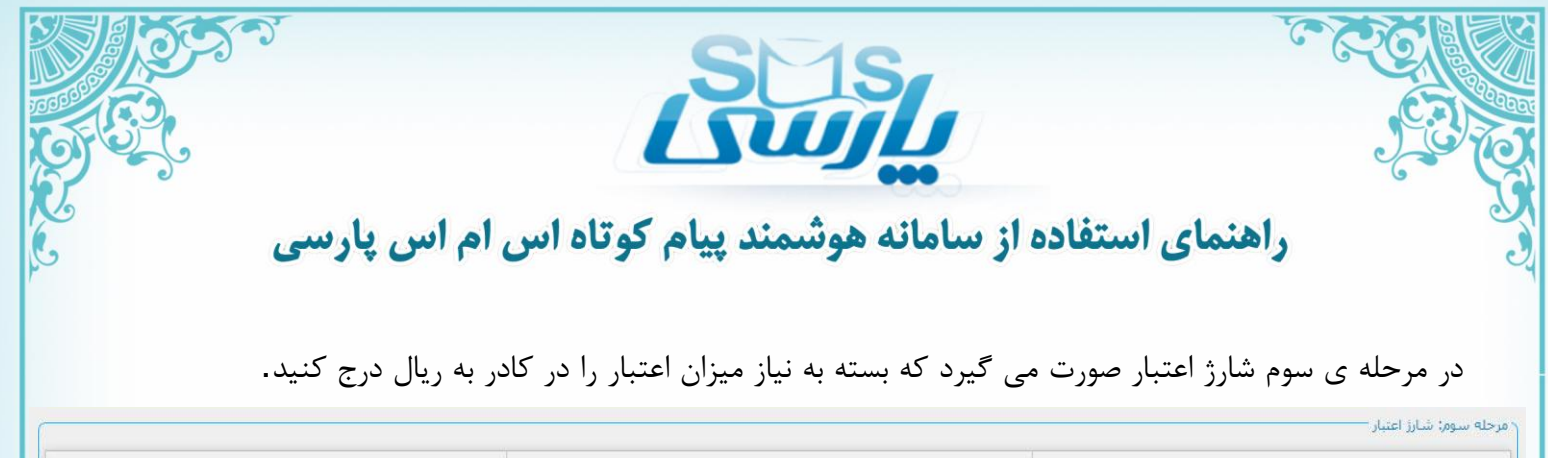

| نرخ هر واحد | انتها (ریال) | ابتدا (ریال)                                      |
|-------------|--------------|---------------------------------------------------|
| 139 ريال    | 499,999      | 0                                                 |
| 129 ريال    | 999,999      | 500,000                                           |
| 119 ريال    | 2,999,999    | 1,000,000                                         |
| 109 ريال    | 5,999,999    | 3,000,000                                         |
| 99 ريال     | 9,999,999    | 6,000,000                                         |
| 95 ريال     | 39,999,999   | 10,000,000                                        |
| 89 ريال     | 69,999,999   | 40,000,000                                        |
| يال 85      | 999,999,999  | 70,000,000                                        |
|             |              | ارز اولیه<br>د نبان <mark>ا است.</mark> بال قایید |
|             |              | ه قبل ا مرحله بعد »                               |

توجه داشته باشید که هر چه میزان اعتبار بیشتر باشد نرخ هر واحد پیامک ارسالی کمتر خواهد شد.

در مرحله ی چهارم وارد انتخاب شماره می شوید. می توانید شماره را از لیست شماره های موجود انتخاب کنید.

در صورت نبودن شماره ی مورد نظر در لیست **گزینه ی در لیست وجود ندارد** را انتخاب کنید و در پنجره باز شده برای تعداد ارقام شماره و نوع شماره را که شامل رند، نیمه رند و غیر رند می باشد را تعیین کنید و پس از ثبت شماره با بخش فروش در زمینه ی خرید شماره ی مورد نظر تماس حاصل کنید.

| ر مرحله چهارم: انتخاب شماره<br>                              |
|--------------------------------------------------------------|
| ا انتخاب شماره از لیست شماره های موجود                       |
| اطلاعاتی برای نمایش وجود ندارد                               |
|                                                              |
| اگر شماره مورد نظر شما در لیست وجود ندارد اینجا را کلیک کنید |
|                                                              |
| « مرحله قبل مرحله بعد »                                      |
|                                                              |
| مرحله جهارم: انتخاب شماره                                    |
| انتخاب شماره از لیست                                         |
| د تعیین مشخصات شماره مورد نظر                                |
| تعداد ارقام شماره : 🛛 انتخاب تعداد ارقام 💌                   |
| نوع شماره : انتخاب نوع شماره 💌                               |
| « مرحله قبل مرحله بعد »                                      |
|                                                              |
| م الم الم الم الم الم الم الم الم الم ال                     |
|                                                              |
| تلفن تابت: ۳۲۳۵۵۴ ۳۲ – ۱۷۳ ۰ / تلفن همر ۵۱: ۳۸۹۸۹۳۱۱۴۰       |
| WWW.SMSPARSI.NET - INFO@TEHCO.IR                             |

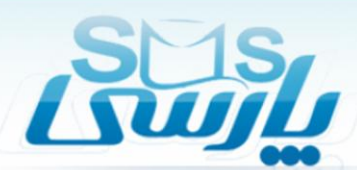

در مرحله ی پنجم اطلاعات مورد نیاز را ضمیمه و پس از تکمیل اطلاعات شماره ی پیگیری را ذخیره می کنید تا فرآیند تایید کاربری را بررسی کنید.

## پیگیری شماره:

جهت پیگیری ثبت نام در صفحه ی اول سایت گزینه ثبت نام و سپس پیگیری ثبت نام را انتخاب می کنید.

بعد از فرآیند تایید کاربر از سوی اس ام اس پارسی یک نام کاربری و یک رمز ورود برای وارد شدن به سامانه برای شما ارسال می شود که در این مرحله از طریق وارد کردن نام کاربری و کلمه عبور در صفحه اول سامانه و کلیک روی دکمه ورود به سیستم وارد پنل کاربری خود می شوید.

|  | ے تام | ىد بىگىرى ئې | ثبت نام جد                  |  |
|--|-------|--------------|-----------------------------|--|
|  |       | _            |                             |  |
|  |       |              | 8                           |  |
|  | ت نام | ید پیگیری ثب | ثبت نام جد                  |  |
|  |       |              | کد ہیگیری:<br>شمارہ موتایل: |  |
|  |       |              | تاييد                       |  |
|  |       |              |                             |  |
|  |       |              |                             |  |
|  |       |              |                             |  |
|  |       |              |                             |  |
|  |       |              |                             |  |

WWW.SMSPARSI.NET - INFO@TEHCO.IR

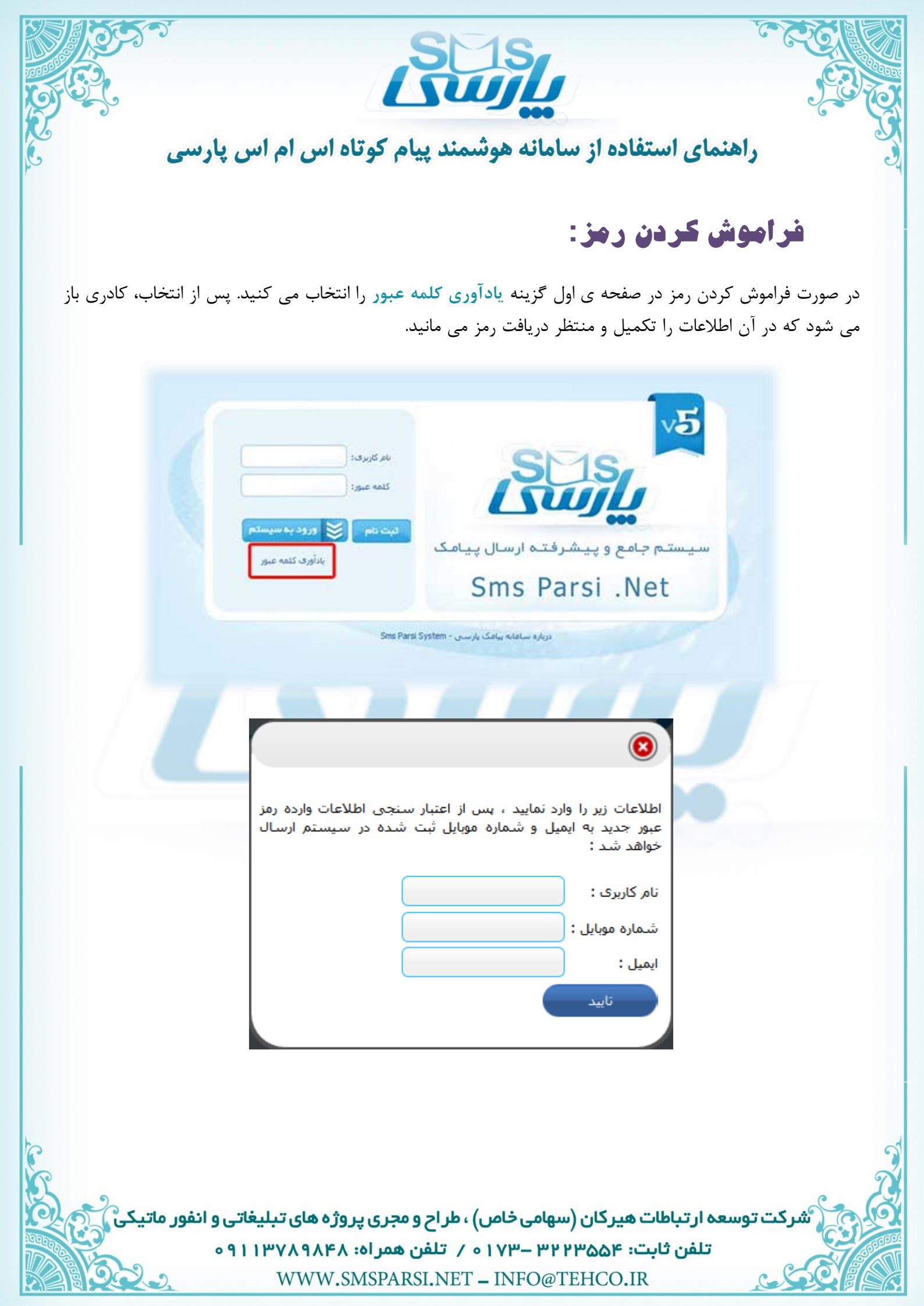

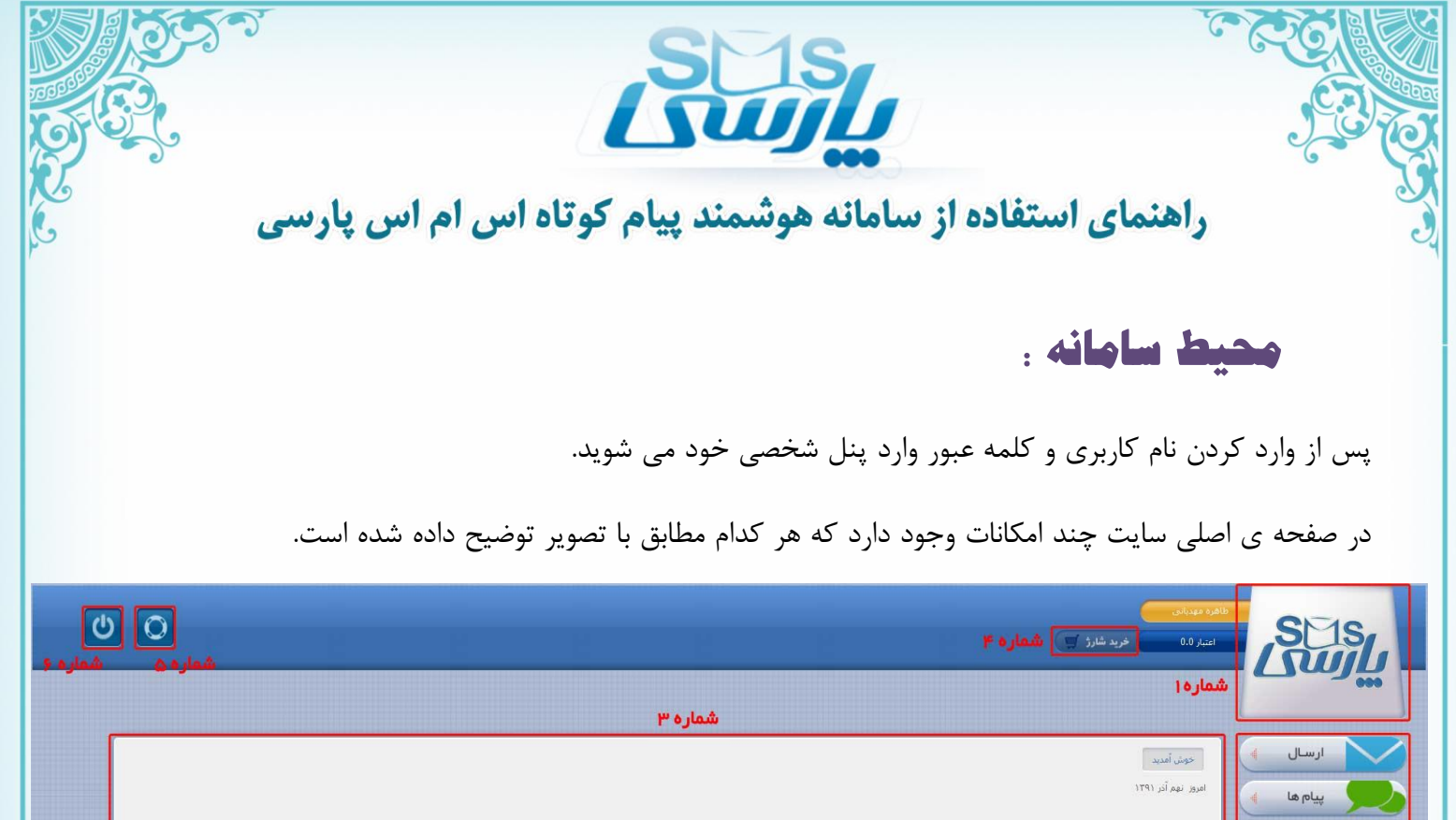

|                                                                                                    | نافره میدادی<br>اعبار ۵.0 فرید شارز 🛒 <b>شمار ه ۴</b> | SEIS                                                                         |
|----------------------------------------------------------------------------------------------------|-------------------------------------------------------|------------------------------------------------------------------------------|
| شماره ۳                                                                                                    | شماره (                                               |                                                                              |
| אראוזידע אראינער אראיןער אראיןער אראיןער אראיןער אראיןער אראיןער אראיןער אראיןער אראיןער אראיןער אראיןער אראין<br>געאבי פיער עער | حوث آمدید<br>امروز نیم آذر ۱۳۹۱                       | ارسال ﴾<br>پیام ها ﴾<br>دفترچه تلفن ﴾<br>اهکانات ﴾<br>ایزار ویژه ﴾<br>معاره۲ |
| درباره سامانه بیامک بارسی - Sms Parsi System                                                                                     |                                                       |                                                                              |

- آرم سامانه پیام کوتاه اس ام اس پارسی است که با کلیک بر آن سایت و اطلاعات آن تازه سازی می شود.
  - ۲) در سمت راست امکانات و ابزار موجود در سایت قابل مشاهده است.
  - ۳) در وسط صفحه آمار ارسالات و دریافتی های هر روز را می توان مشاهده کرد.
     ۴) در این قسمت می توان شارژ مورد نیاز را خریداری کرد.
    - ۱) در این قسمت می توان سارر مورد نیار را خریداری کرد.
- ۵) این قسمت مربوط به پشتیبانی است که در صورت بروز مشکل می توان یک تیکت برای پیشتیبان سایت قرار داد تا مشکل را بررسی کرده و حل کند.
  - ۶) با کلیک بر روی شکل شماره ۶ می توانید از سایت خارج شوید.

شرکت توسعه ار تباطات هیرکان (سهامی خاص) ، طراح و مجری پروژه های تبلیغاتی و انفور ماتیک تلفن ثابت: ۳۲۲۳۵۵۳ – ۱۷۳۰ م / تلفن همر اه: ۹۱۱۳۷۸۹۸۴۸ ه WWW.SMSPARSI.NET – INFO@TEHCO.IR

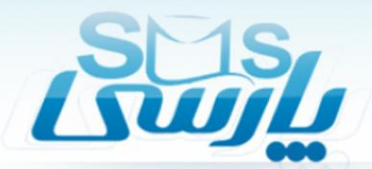

# بخش ارسال:

در سمت راست صفحه بخشهای موجود در سایت را می توان دید. ابتدا به بررسی امکانات بخش ارسال می پردازیم:

## **() ارسال پیامک:**

در این بخش امکان ارسال پیامک فراهم است . در سمت راست شماره ها را درج کنید و در سمت چپ متن پیام را تایپ کنید. فراموش نکنید ارسال فلش، متن را در صندوق پیام نگه نمی دارد . در مورد ارسال فلش در صفحه بعد بیشتر توضیح داده شده است.

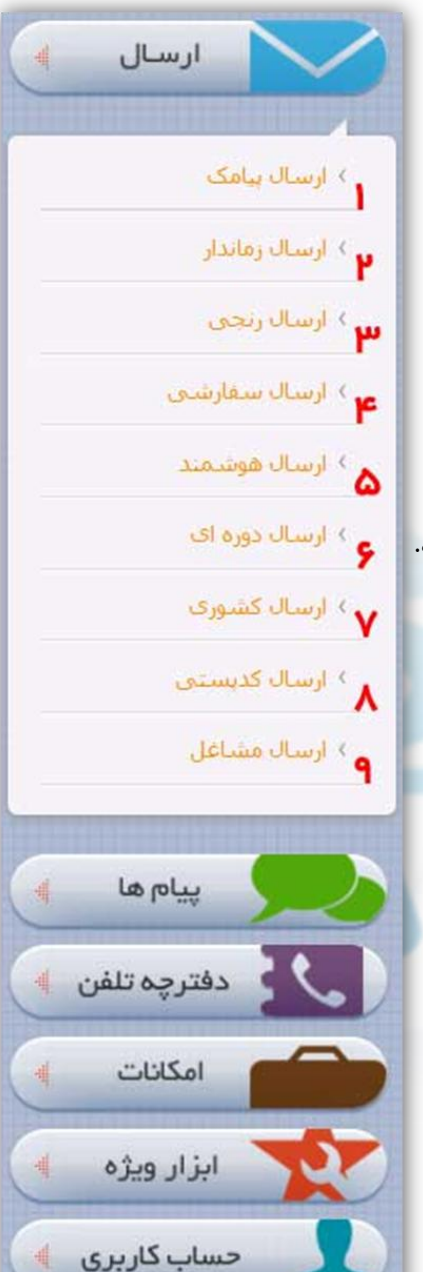

شرکت توسعه ار تباطات هیر کان (سهامی خاص) ، طر اح و مجری پروژه های تبلیغاتی و انفور ماتیک تلفن ثابت: ۳۲۲۳۵۵۴ – ۱۷۳ ه / تلفن همر اه: ۹۱۱۳۷۸۹۸۴۸ ه ه WWW.SMSPARSI.NET – INFO@TEHCO.IR

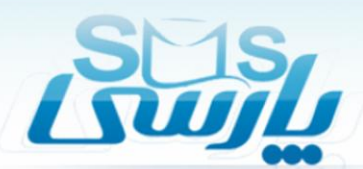

\*ارسال فلش:

از طریق ارسال فلش می توان پیام های خبری را ارسال کرد . در پیام کوتاه فلش، پیام پس از دریافت توسط مخاطب به طور خودکار باز می شود و پس از بستن پیام ، پیام از صندوق ورودی تلفن همراه به طور خودکار پاک می شود و دیگر قابل دیدن نیست.

«وارد کردن شماره از فای**ل**:

فایل اکسل: ابتدا در اکسل شماره ها را در ستون اول (sheet) وارد می کنید. سپس فایل را ذخیره می کنید.

|    | A             |
|----|---------------|
| 1  | شماره مخاطبان |
| 2  | 9121520018    |
| 3  | 9175689548    |
| 4  | 9165326984    |
| 5  | 9144225857    |
| 6  | 9112525144    |
| 7  | 9157110915    |
| 8  | 9133117741    |
| 9  | 9187485532    |
| 10 | 9191981124    |
| 11 | 9107476464    |
| 12 | 9385454800    |
| 13 | 9371002100    |
| 14 | 9365478012    |
| 15 | 9322481529    |
| 16 | 9353895494    |
| 17 | 9314211136    |
| 18 |               |
| 19 |               |
| 20 |               |

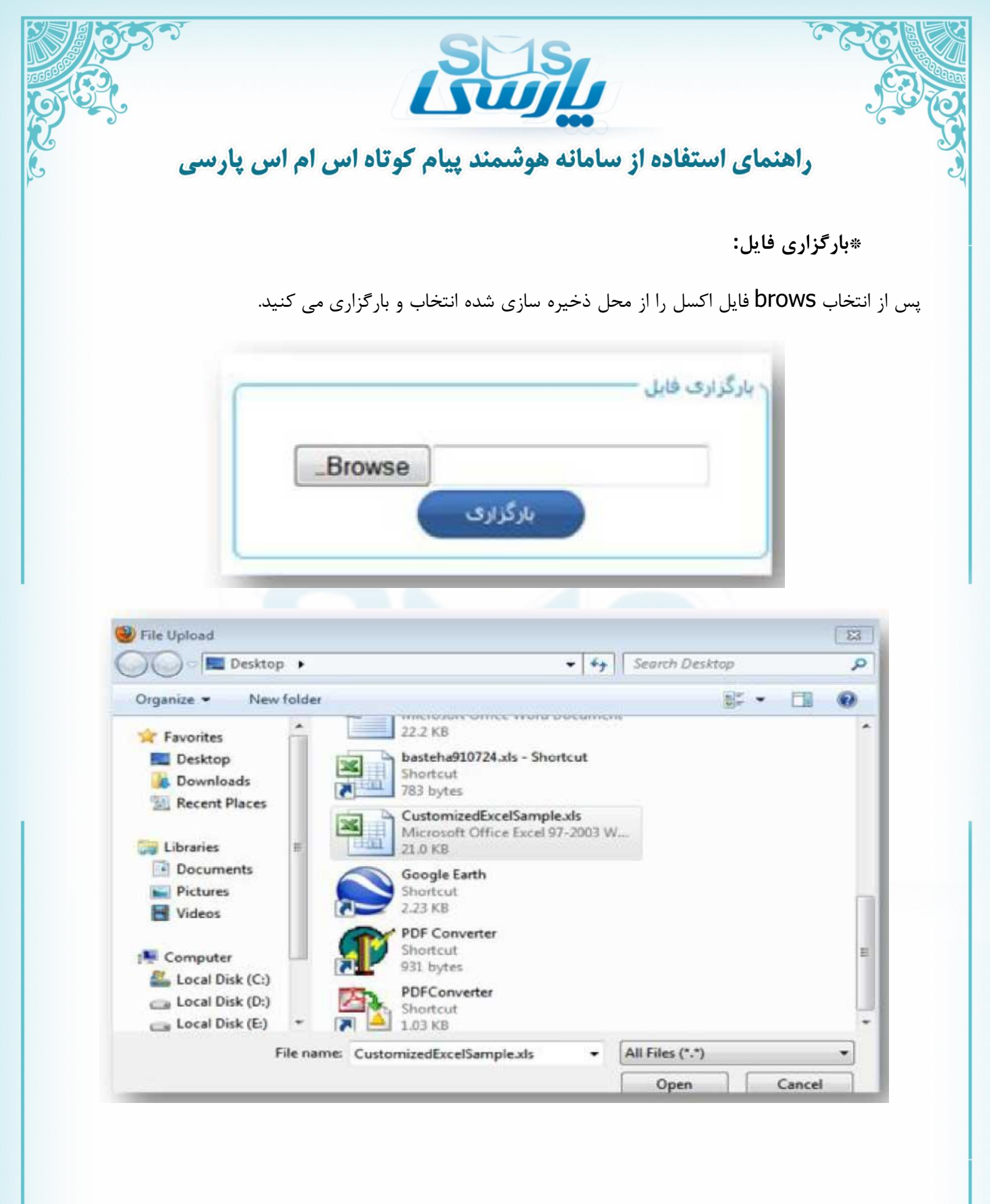

شرکت توسعه ار تباطات هیرکان (سهامی خاص) ، طراح و مجری پروژه های تبلیغاتی و انفور ماتیک تلفن ثابت: ۳۲۲۳۵۵۴ – ۱۷۳ ه / تلفن همراه: ۱۳۷۸۹۸۴۸ ۹۱ ۹ ه سیمانی کی TELICO ID

WWW.SMSPARSI.NET - INFO@TEHCO.IR

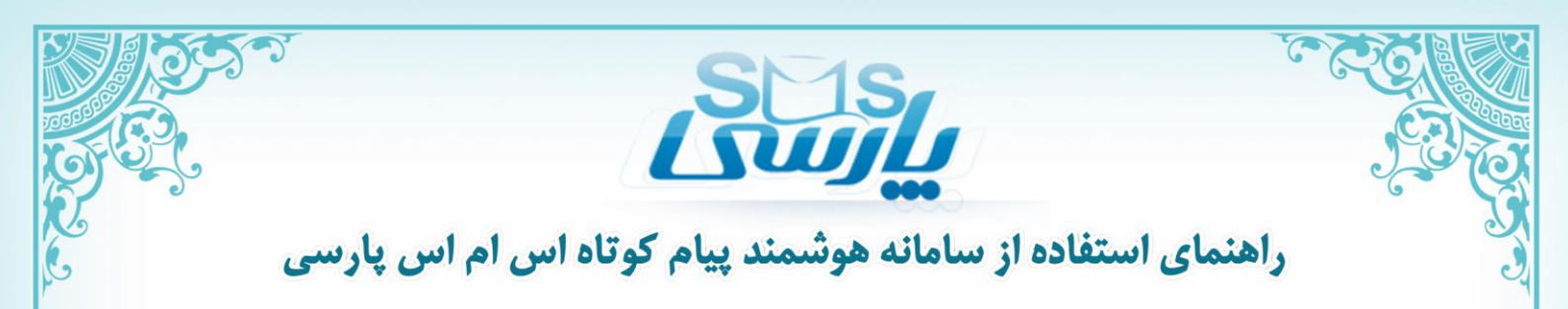

#### ۲) ارسال زماندار:

در ارسال زماندار می توان پیام کوتاه را براساس زمان دلخواه ارسال کرد. در اینجا پس از انتخاب درج ارسال زماندار در ابتدا شماره فرستنده مورد نظر که شماره ی خودمان است را انتخاب می کنیم. سپس از فایل اکسل یا دفترچه شماره گیرنده را انتخاب می کنیم و در کادر پایین متن دلخواه را درج می کنیم.

|               | ارسال » ارسال زماندار<br>درج ارسال زماندار<br>فرستنده 900089000    |
|---------------|--------------------------------------------------------------------|
|               | متن بيامك كاراكترهاى باقيمانده : 100 (1)                           |
|               |                                                                    |
| 1391/9/9      | ارسال به صورت فلش<br>زمان ارسال ساعت: 43 🖬 تاريخ:                  |
| تخاب می کنید. | در قسمت پایین صفحه در صورت مناسب دیدن ارسال به صورت فلش را ان      |
| کنید.         | در قسمت زمان ارسال نیز می توانید ساعت و تاریخ دلخواه خود را انتخاب |

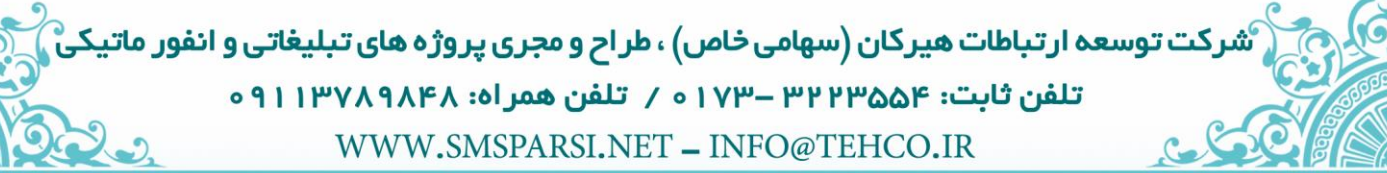

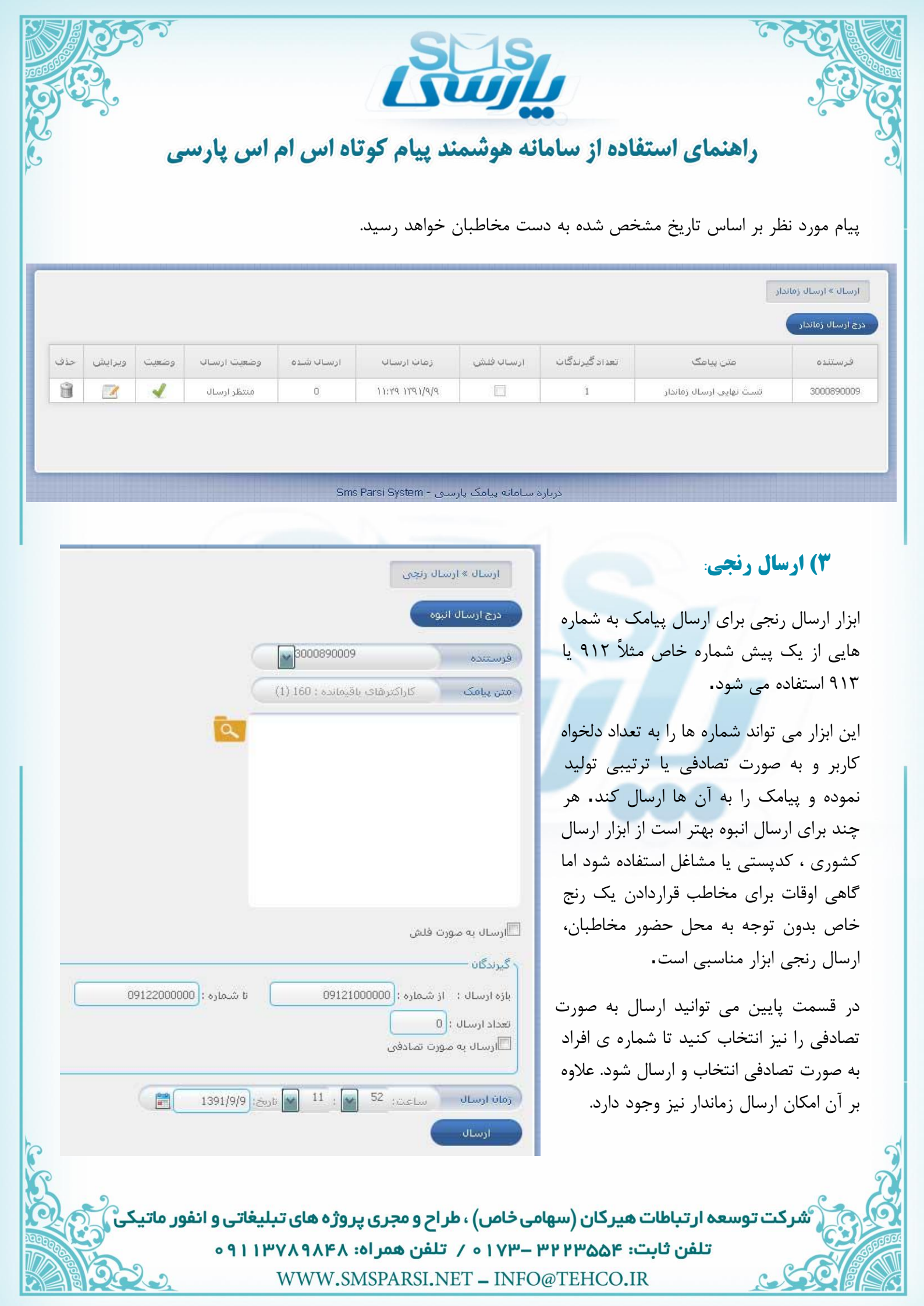

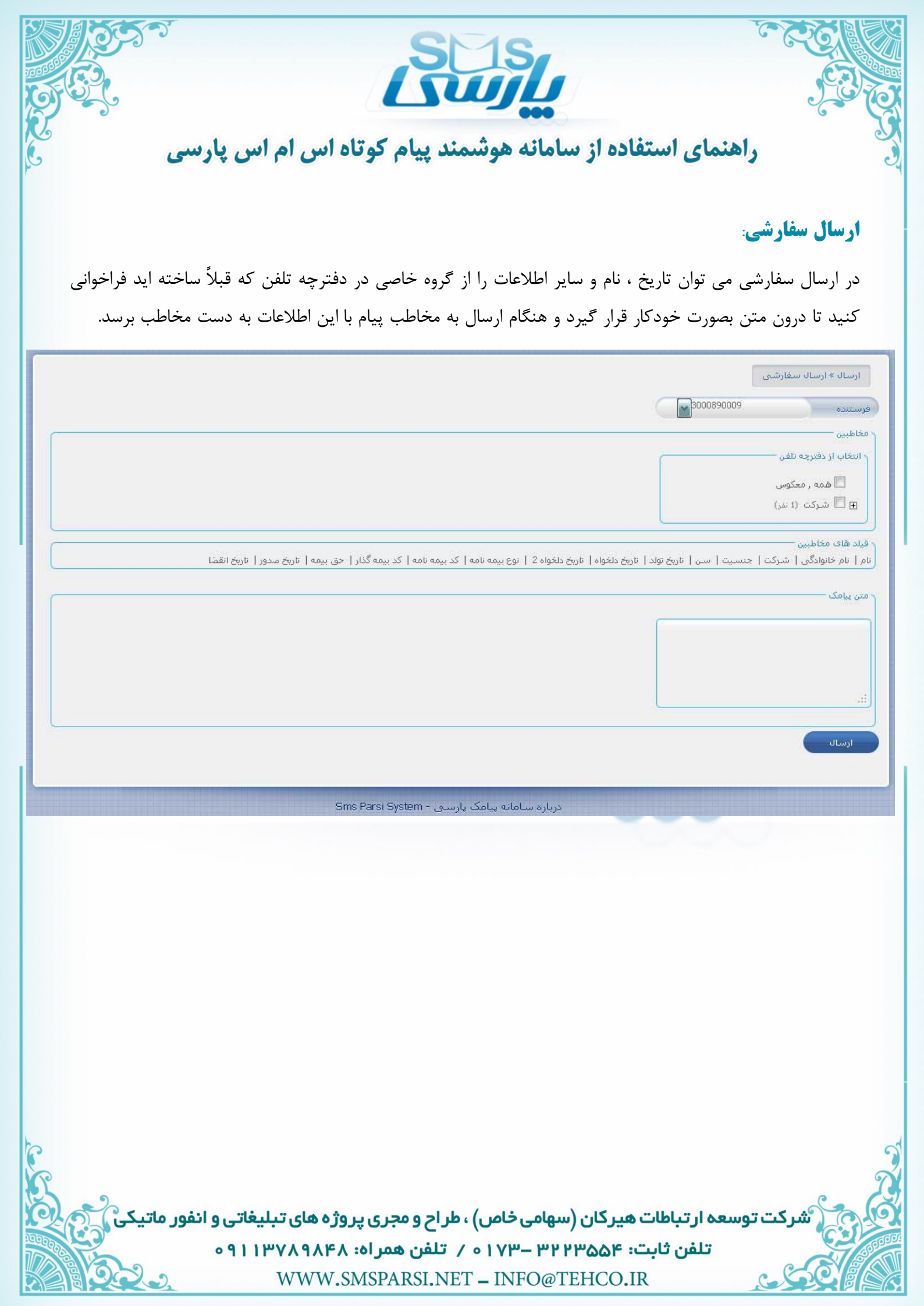

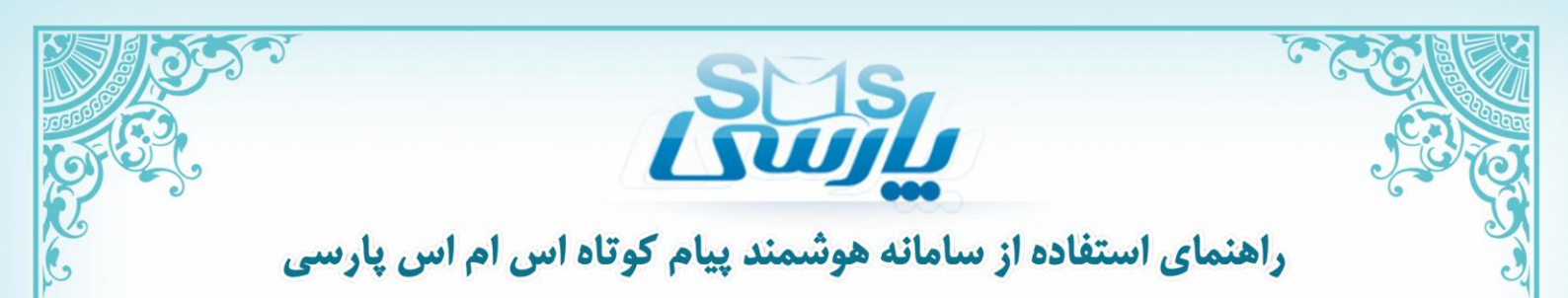

#### ۵) ارسال هوشمند:

ابزار ارسال هوشمند در ارسال های گروهی که نیاز به تولید متن خاص در پیامک ارسالی به هر کاربر وجود دارد ، بکار می رود. برای ارسال هوشمند کلمات و مقادیری که باید در متن پیامک ها درج شوند ، در قالب یک فایل اکسل ذخیره شده و در سامانه بارگزاری می شوند. پس از تعیین ساختار کلی متن پیامک، اطلاعات مندرج در فایل اکسل به طور هوشمند درون متن جایگذاری می شوند و برای مخاطبان ارسال می گردند.

به عنوان مثال پس از دانلود فایل قرار داده شده در سایت و بارگزاری آن وارد مرحله ی بعد می شوید.

| بارگزاری قابل<br>C:\Documents and Setti<br>بارگزاری                                                                                                    |
|----------------------------------------------------------------------------------------------------|
| ارسال» ارسال هوشمند                                                                                                    |
| ر راهنما<br>در ارسال هوشمند پیامک، متن پیامی که به هر مخاطب ارسال می شود با استفاده از مقادیر و اطلاعات مربوط به آن مخاطب تغییر می کند بنابراین پیامک ارسالی به هر مخاطب با پیامک ارسالی به دیگر مخاطبان متفاوت<br>است.<br>برای ارسال هوشمند به گروهی از مخاطبان ابتدا قایل نمونه را از اینجا دانلود نمایید. سپس مقادیر دلخواه خود را در قایل نمونه ذخیره کرده و در سامانه بارگزاری کنید.<br>در هنگام تهیه قایل اکسل اطلاعات مخاطبان به موارد زیر توجه داشته باشید:                                                                                                    |
| <ul> <li>اطلاعات باید در sheet 1 دخیره شوند.</li> <li>ستون مارد، در ستون دوم و پس از آن می توانید اطلاعات دلخواه خود را وارد نمایید.</li> <li>ستون اول قایل اکسل به شماره های مخاطبان اختصاص دارد، در ستون دوم و پس از آن می توانید اطلاعات دلخواه خود را وارد نمایید.</li> <li>سطر اول قایل اکسل به عنوان ستون ها اختصاص دارد و وارد کردن عنوان برای ستون هایی که خاوی اطلاعات هستند الزامی است.</li> <li>پس از بارگزاری قایل اکسل به عنوان ستون ها در بخش تهیه متن اصلی پیامک نمایش داده می شود. چنانچه مقادیر موجود در یک ستون خالی باشد، علامت اخطار کنار عنوان آن ستون قرار می گیرد.</li> </ul> |
| در مرحله بعد عنوان ستون ها نمایش داده می شود و با کلیک روی عنوان هر ستون، اطلاعات آن به صورت هوشمند در متن پیامک مخاطبان جایگذاری می گردد.                                                                                                    |
| دانلود فایل نمونه بارگزاری فایل                                                                                                    |
| 🕥 فایل با موفقیت بارگزاری شد                                                                                                    |
| מעילוף ואג ***                                                                                                    |
| درباره سامانه پیامک پارسی - Sms Parsi System                                                                                                    |
| شرکت توسعه ار تباطات هیر کان (سهامی خاص) ، طر اح و مجری پروژه های تبلیغاتی و انفور ماتیکی<br>تلفن ثابت: ۳۲۷۳۵۵۴ – ۱۷۳ م / تلفن همر اه: ۹۱۱۳۷۸۹۸۴۸ ه                                                                                                    |
| WWW.SMSPARSI.NET - INFO@TEHCO.IR                                                                                                    |

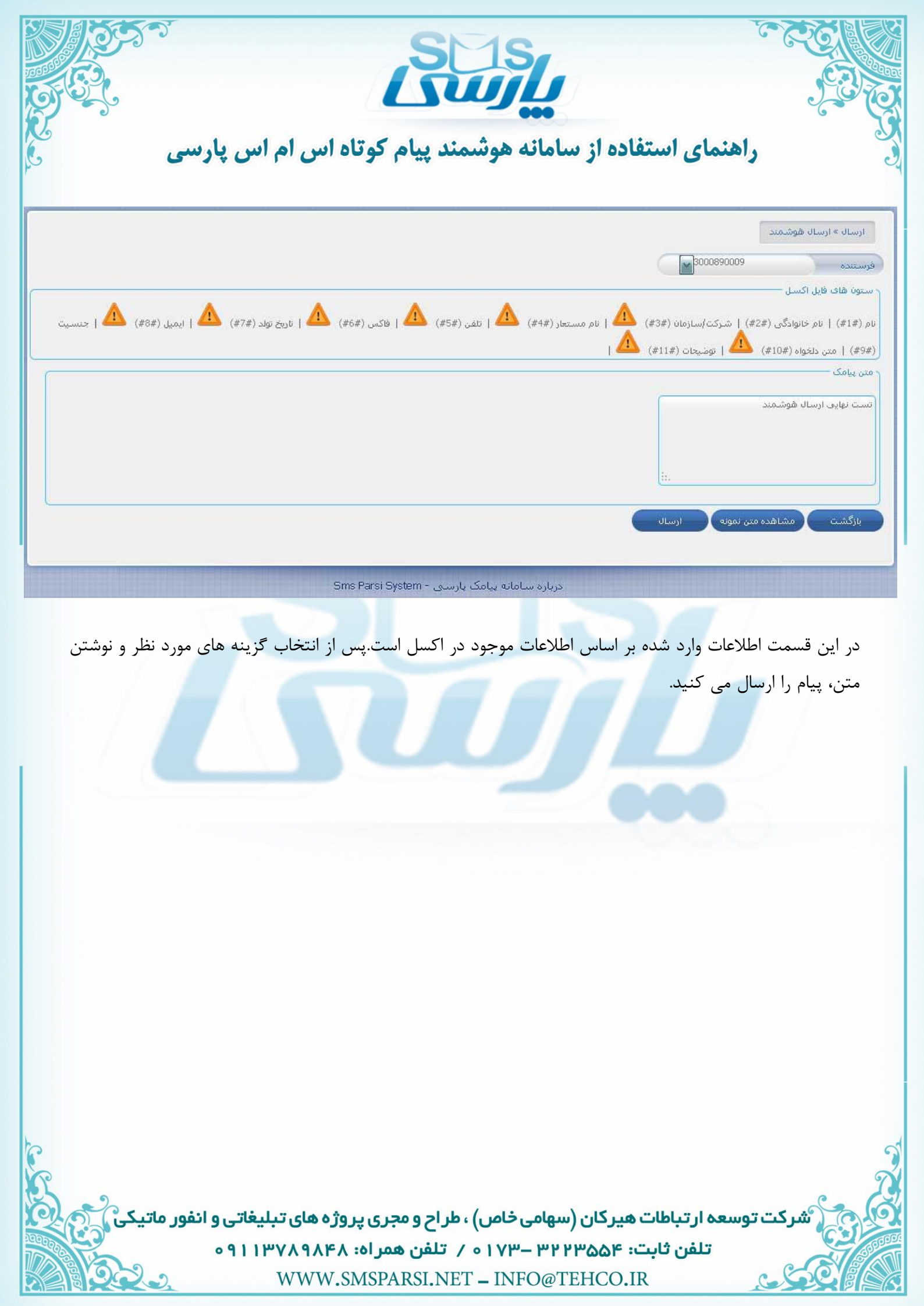

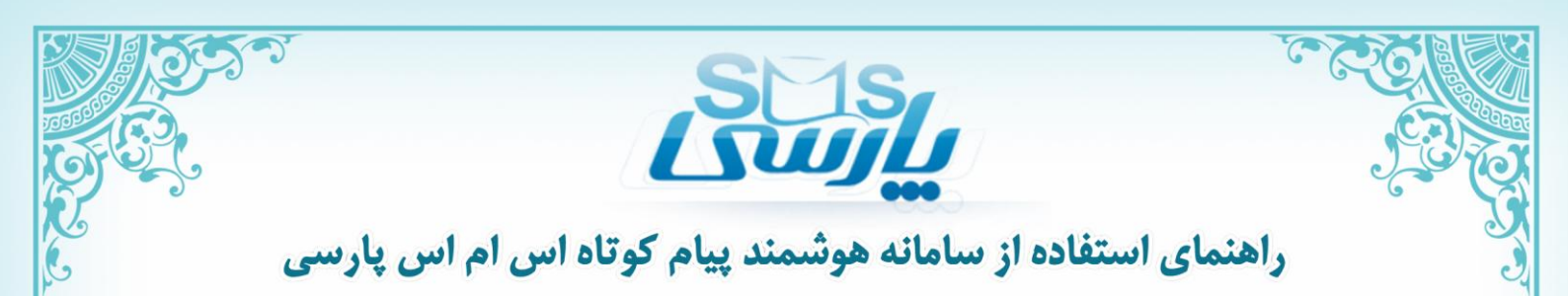

#### **6) ارسال دوره ای:**

با استفاده از این ابزار می توان پیامک ها را به صورت بازه های زمانی ساعتی، روزانه، هفتگی، ماهیانه و سالانه ارسال کرد. همچنین تعداد تکرار را در هر بازه می توان مشخص نمود. مانند ارسال پیام تبریک به مناسبتهای خاص به مشتریان.

|                                                      |                   | ارسال » ارسال دوره ای<br>درج ارسال دوره ای |
|------------------------------------------------------|-------------------|--------------------------------------------|
|                                                      | - /               | équatico 60006                             |
|                                                      | دوره ارسال —      | كَيرَندگان خترجه تلقن بارگزارى فايل        |
| هر 00 🐋 : 00 اس يكبار شروع از 08 🐋 : 12 اس (9/9/99 ا | ۹ساعتى            |                                            |
|                                                      | ©روزانه           |                                            |
|                                                      | ۞ۿڧتگی            |                                            |
|                                                      | ©ماهيانه          | متن بامک کاراکترهای باقیمانده : (16 (1     |
|                                                      | ∞ساليانه          | <b>A</b>                                   |
|                                                      | ر تعداد تکرار دور |                                            |
|                                                      | ®نامحدود          |                                            |
|                                                      | ©محدود            |                                            |
|                                                      | تاييد             | ارسال به صورت فلش                          |
|                                                      |                   |                                            |
|                                                      |                   |                                            |
|                                                      |                   |                                            |

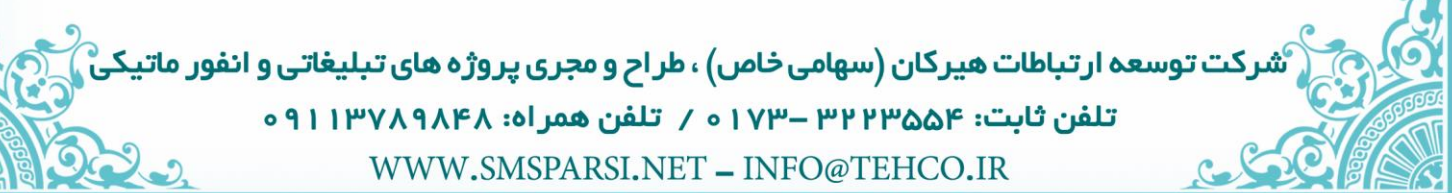

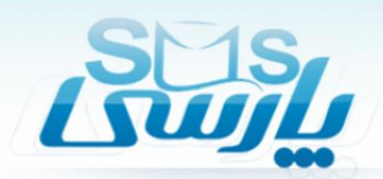

## **() ارسال کشوری:**

با استفاده از مقادیر و اطلاعات مربوط به آن مخاطب تغییر می کند. بنابراین پیامک ارسالی به هر مخاطب با پیامک ارسالی به دیگر مخاطبان متفاوت است.

در ارسال کشوری بانک اطلاعاتی هر استان نیز وجود دارد.

|                                                                       | ارسال » ارسال کشوری                                         |
|-----------------------------------------------------------------------|-------------------------------------------------------------|
|                                                                       | ارسال جدید                                                  |
|                                                                       | رستنده 3000890009                                           |
|                                                                       | تناخه                                                       |
|                                                                       | آدربابجان شـــقر , ( ريــشـاخـه: 58, شـماره: 1,632,730) 🗩 🗩 |
|                                                                       | 🖃 🔘 آذربابجان غربه . ( زیرشاخه: 37. شماره: 1.224.919)       |
| ۲ تظیمات                                                              | <br>∓ © اردینا، ( زیرشاخه: 22, شماره: 513,203)              |
| عنوان :                                                               | <br>∓ © اصفعان ( زیرشاخه: 101. شماره: 3،190,946)            |
| شماره ها : 🛛 همه                                                      | <br>F 🗇 البرز ( زیرشاخه: 33, شماره: 1,053,079)              |
| نوع ارساله : 💿 تصادفی 🔘 ترتیبی                                        | <br>T 🔘 ابلام ( زیرشاخه: 21, شماره: 314,134)                |
| تعداد درخواستی ؛                                                      | _<br>ج 🔘 بوشهر ( زیرشاخه: 33, شماره: 564,408)               |
| (1) 160 'a vile Bluesta ville State                                   | <br>ج 🔘 تهران ( زیرشاخه: 31, شماره: 8,053,834)              |
|                                                                       | –<br>ج 🔘 چهارمحال و بختیاری ( زیرشاخه: 28, شماره: 546,680)  |
|                                                                       | -<br>ج 🔘 خراسان جنوبی ( زیرشاخه: 23, شماره: 300,368)        |
|                                                                       | 🚽 🗇 خراسان رضوف ( زیرشاخه: 76, شهاره: 2,478,016)            |
|                                                                       | 🗐 🗢 خراسان شمالی ( زیرشاخه: 15, شماره: 286,153)             |
|                                                                       | 🖬 🔘 خوزستان ( زیرشاخه: 49, شماره: 2,211,434)                |
|                                                                       | 🖽 🔘 زنجان ( زبرشاخه: 17, شماره: 500,525)                    |
|                                                                       | 🖬 🔘 سمنان ( زیرشاخه: 17, شماره: 414,464)                    |
|                                                                       | 🗗 🔘 سیستان و بلوچستان ( زبرشاخه: 33, شماره: 882,106)        |
|                                                                       | 丑 🔘 فارس ( زېرشاخه: 76, شماره: 2,872,942)                   |
|                                                                       | 丑 🔘 قزوین ( زبرشاخه: 24, شماره: 651,333)                    |
| (مَانَ ارسال ساعت: <sup>15</sup> 🔪 : <sup>12</sup> مُوريخ: (9/9/1391) | 丑 🔘 قم ( زېرشاخه: 7, شاماره: 714,145)                       |
|                                                                       | (722.062 to the 2.26 to c1.0 to 1) of the 18 🦱 🖛            |

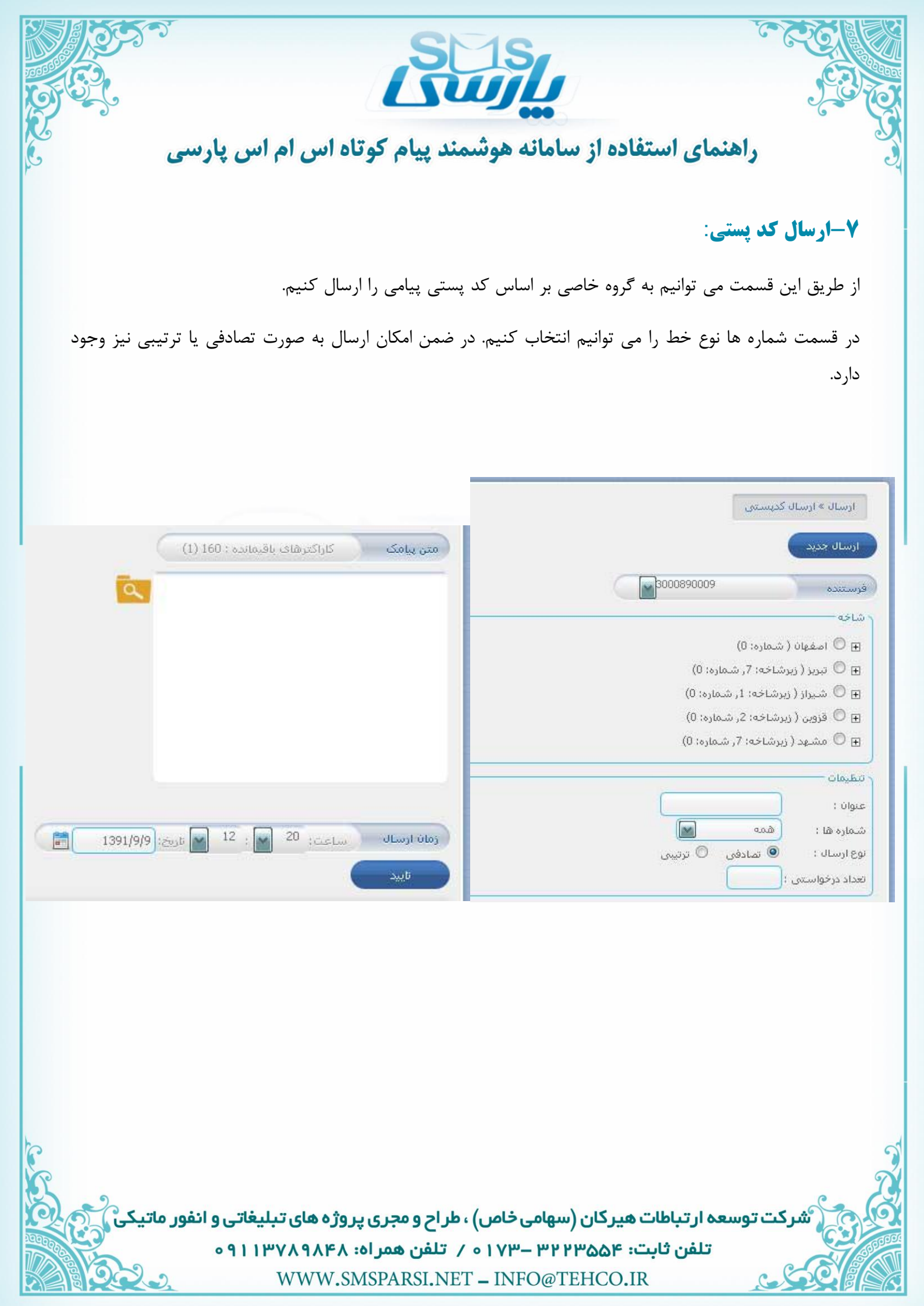

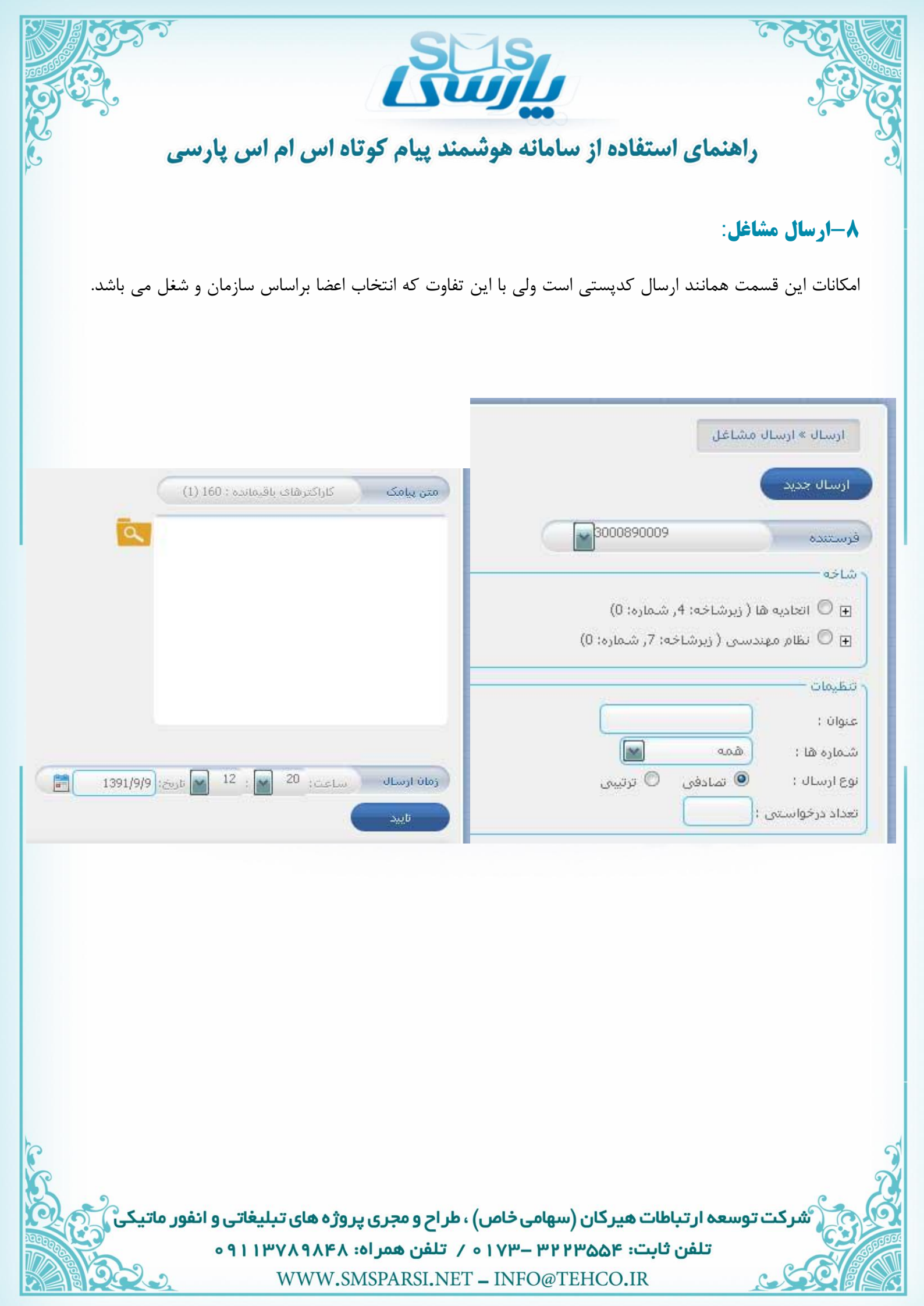

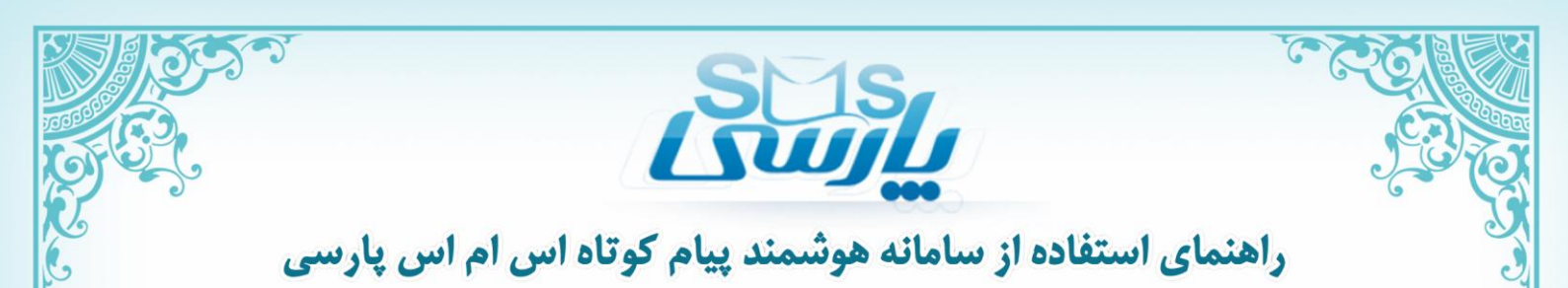

بخش پيام:

در این بخش می توانید از ابزار زیر استفاده کنید.

## **() ارسال شده:**

درقسمت ارسال شده می توانید پیام هایی را که از قبل ارسال کرده اید

را ببینید یا از لیست حذف کنید یا به قسمت و گروه خاصی انتقال دهید.

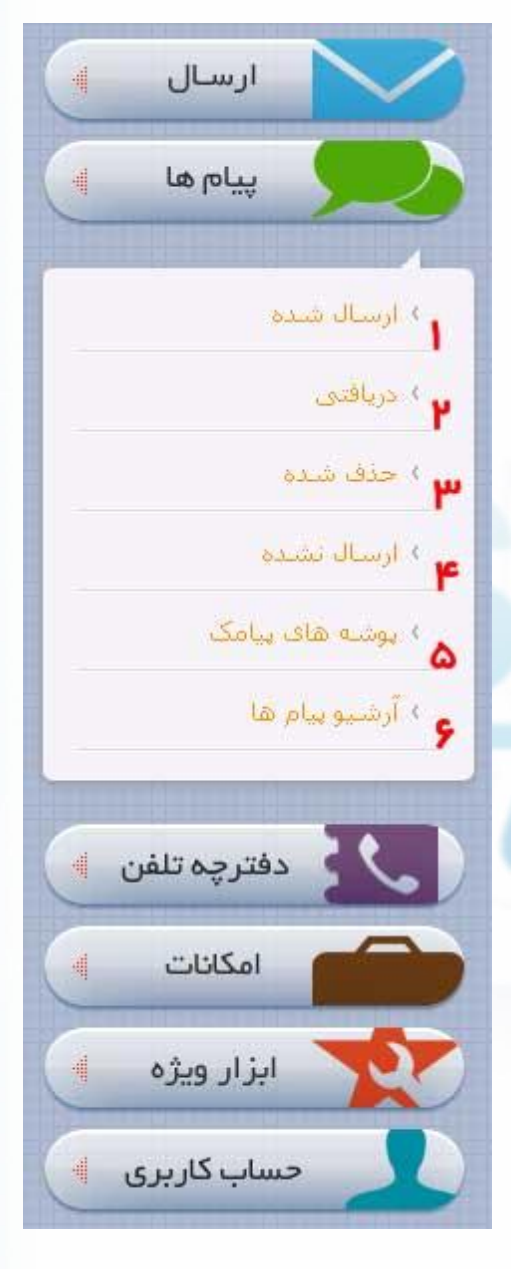

شرکت توسعه ار تباطات هیرکان (سهامی خاص) ، طراح و مجری پروژه های تبلیغاتی و انفور ماتیک تلفن ثابت: ۳۲۲۳۵۵۴ – ۱۷۳ م / تلفن همراه: ۹۱۱۳۷۸۹۸۴۸ ه WWW.SMSPARSI.NET – INFO@TEHCO.IR

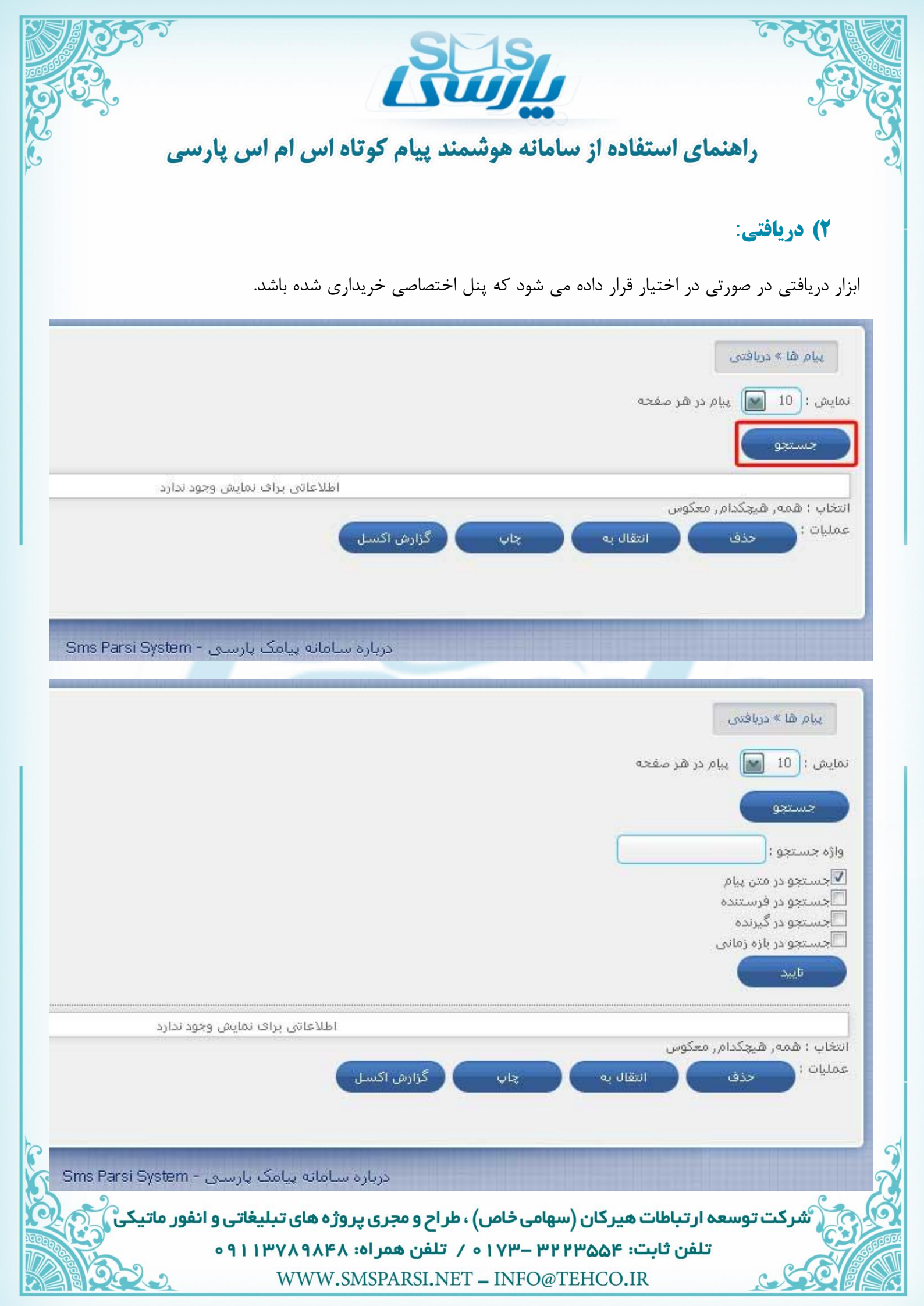

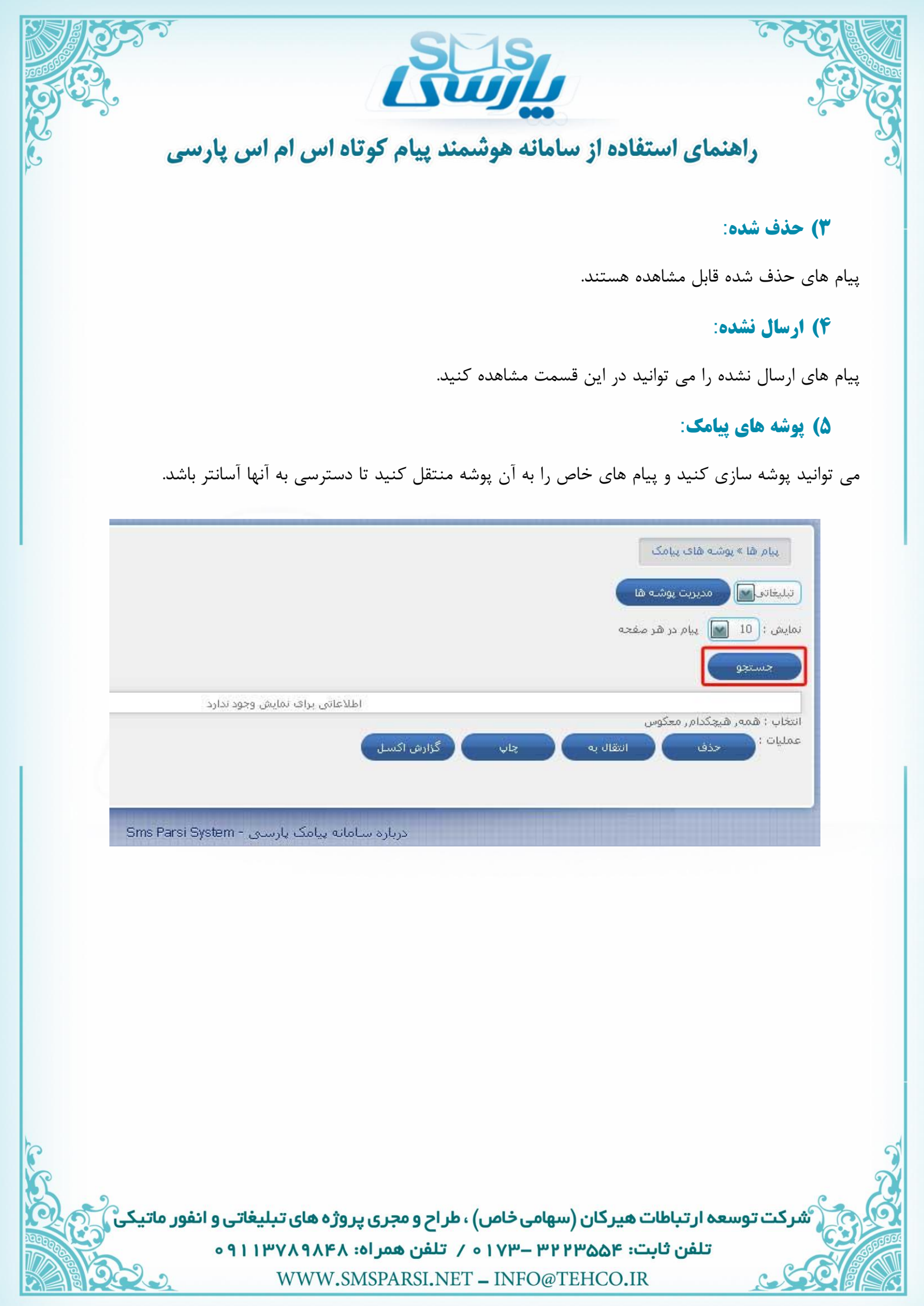

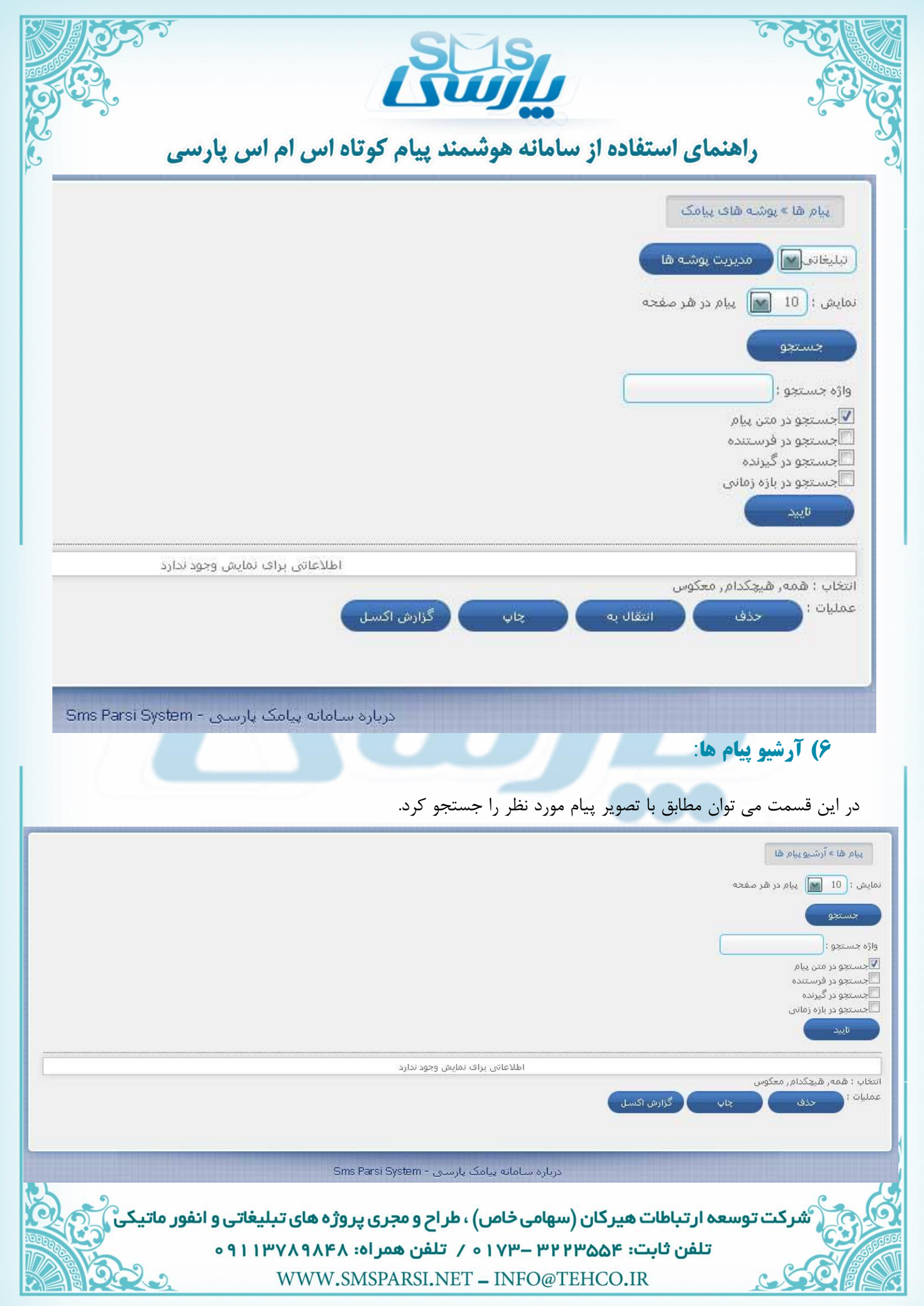

|                                                                                                    | Su                                                                                                    | SL.                                                                                    | 5                                  |                                                               |
|----------------------------------------------------------------------------------------------------|----------------------------------------------------------------------------------------------------|----------------------------------------------------------------------------------------|------------------------------------|---------------------------------------------------------------|
| اس پارسی ک                                                                                                    | وشمند پيام كوتاه اس ام                                                                                           | نفاده از سامانه ه                                                                      | راهنمای است                        | S.                                                            |
| ارسال السال السال المسال المسالم المسالم |                                                                                                    | :6                                                                                     | دفترچه تلفز                        | بخش                                                           |
| ۱ <sup>)</sup> گروه ها<br>۲ <sup>)</sup> اعضای دفترچه تلفن<br>۲ ) عضویت پیامکی                                                                                                    |                                                                                                    | ویر زیر فراهم است.                                                                     | امکانات مطابق تصر                  | در این بخش                                                    |
| امکانات 🛊                                                                                                    |                                                                                                    |                                                                                        | د ها:<br>ا                         | 1) گرو                                                        |
| قال بزار ویژه »<br>حساب کاربری »                                                                                                    | له و اعضا و شماره ها را به آن انت                                                                                | های مورد نظر را ساخت                                                                   | ت می توانید گروه ه                 | در این قسمن<br>دهید.                                          |
|                                                                                                    |                                                                                                    |                                                                                        | .[                                 | دفترچه تلفن » گروه ها<br>درج گروه جدید                        |
| ويرايش حذف                                                                                                    | اعضای گروه                                                                                                    | نام گروه                                                                               | کد گروہ                            | ترتيب                                                         |
|                                                                                                    | 1 نفر                                                                                                    | شرکت                                                                                   | 272                                | 1                                                             |
|                                                                                                    |                                                                                                    |                                                                                        |                                    |                                                               |
|                                                                                                    | یامک پارسی - Sms Parsi System                                                                                    | درباره سامانه پ                                                                        |                                    |                                                               |
|                                                                                                    |                                                                                                    |                                                                                        |                                    | دفترچه تلفن » گروه ها<br>درج گروه جدید<br>نام گروه :<br>تایید |
| ويرايش حذف                                                                                                    | اعضای گروه                                                                                                    | نام گروه                                                                               | کد گروہ                            | ترتيب                                                         |
| Î Z                                                                                                    | 1 نفر                                                                                                    | شرکت                                                                                   | 272                                | 1                                                             |
|                                                                                                    |                                                                                                    |                                                                                        |                                    |                                                               |
| بلیغاتی و انفور ماتیکی<br>۱۱۳۰ ۰۹۱۱۳                                                                                                    | بیامک بارسی - Parsi System - میں) ، طراح و مجری پروژه های ت<br>۱۱ ه / تلفن همراه: ۷۸۹۸۴۸<br>WWW.SMSPARSI.NET – ۱ | دربارہ سامات<br>ت <b>ھیر کان (سھامی خار</b><br><b>۳: ۲۳۵۵۴ ۳۲ – ۷۳</b><br>NFO@TEHCO.IR | ت توسعہ ار تباطات<br>تلفن ثاب<br>ی | شرکد<br>میرک                                                  |

|     |                      |                                                |                                                                          | Ŀ                                                                                  |                   |                             |                                                      |
|-----|----------------------|------------------------------------------------|--------------------------------------------------------------------------|------------------------------------------------------------------------------------|-------------------|-----------------------------|------------------------------------------------------|
|     | پارسى                | اس ام اس                                       | ، هوشمند پیام کوتاه                                                      | استفاده از سامان                                                                   | راهنمای           |                             | و                                                    |
|     |                      |                                                |                                                                          |                                                                                    | • • • •           |                             |                                                      |
|     |                      |                                                |                                                                          | :<br>ا                                                                             | فترچه تلفر        | عضای د(                     | 1-1                                                  |
|     | دید ببینید.          | ا که قبلا ثبت کره                              | ارد کنید و یا شماره هایی ر                                               | اعضای دفترچه تلفن را و                                                             | نید شماره ا       | جا می توا                   | در این                                               |
|     |                      |                                                |                                                                          |                                                                                    | رچە تلفن          | ین » اعضاف دفتر             | دفترچە تلغ                                           |
|     |                      |                                                |                                                                          |                                                                                    | ب عضو             | بد جستجوہ                   | درج عمو جد                                           |
|     |                      | 1                                              | 1                                                                        | در هر صفحه                                                                         | ش 10 💽 عضو        | گروه ها🖌 نماید              | اعضای ( همه :                                        |
| حذف | ويرايش               | حزئيات                                         | شماره عوبایل                                                             | على علوى                                                                           | IJم               | ترتيب                       |                                                      |
|     |                      |                                                | 9113789848                                                               | 9113789848                                                                         |                   | 1<br>فیچکدام,معکوس          | 🗖<br>انتخاب : همهره                                  |
|     |                      | s                                              | امانه پیامک پارسیی - Gms Parsi System                                    | درباره س                                                                           | رچە تلفن          | ین » اعضای دفتر             | دفترچه تلف                                           |
|     |                      |                                                |                                                                          |                                                                                    | ب عمو             | يد 🔨 جستجوه                 | درج عمو جد                                           |
|     |                      |                                                |                                                                          |                                                                                    | 0                 | ی عضو<br>:<br>              | اطلاعات اصل<br>نام :<br>نام خانوادگی<br>شماره موبایل |
|     |                      |                                                |                                                                          |                                                                                    |                   | تدميلى                      | درج اطلاعات<br>ر گروه ها                             |
|     |                      |                                                |                                                                          |                                                                                    | اف 🔵              | انصرا                       | الشركت<br>ناييد                                      |
|     |                      |                                                |                                                                          | در هر مفحه                                                                         | ش 10 🖌 عملو       | گروه ها 💽 نماید             | اعضای (همه أ                                         |
| حذف | ويرايش               | حزئيات                                         | شماره موبایل                                                             | نام خانوادگی                                                                       | نام               | ترتيب                       |                                                      |
| 8   |                      |                                                | 9113789848                                                               | 9113789848                                                                         |                   | 1                           |                                                      |
|     |                      |                                                | حذف                                                                      | گزارش اکسل ایمپورت از اکسل                                                         | vla<br>Vla        | ئىچىدام رەغدوس<br>روز رسانى | التعاب : همهره<br>عمليات : ريه                       |
| 10  |                      | s                                              | امانه پیامک پارستی - ims Parsi System                                    | درباره س                                                                           |                   |                             |                                                      |
|     | ر و انفور ماتیک<br>ہ | ب <b>ژه های تبلیغاتی</b><br>۹۱۱۳۷۸۹۸۴۸<br>.WWW | ر خاص) ، طراح و مجری پرو<br>۱۷۳۰ ه ∕ تلفن همراه: ۸<br>SMSPARSI.NET – INF | <mark>باطات هیرکان (سهامر</mark><br><mark>ن ثابت: ۳۲۳۵۵۴ - ۳۲</mark><br>O@TEHCO.IR | توسعہ ارت<br>تلفر | <sup>ش</sup> رکت            |                                                      |

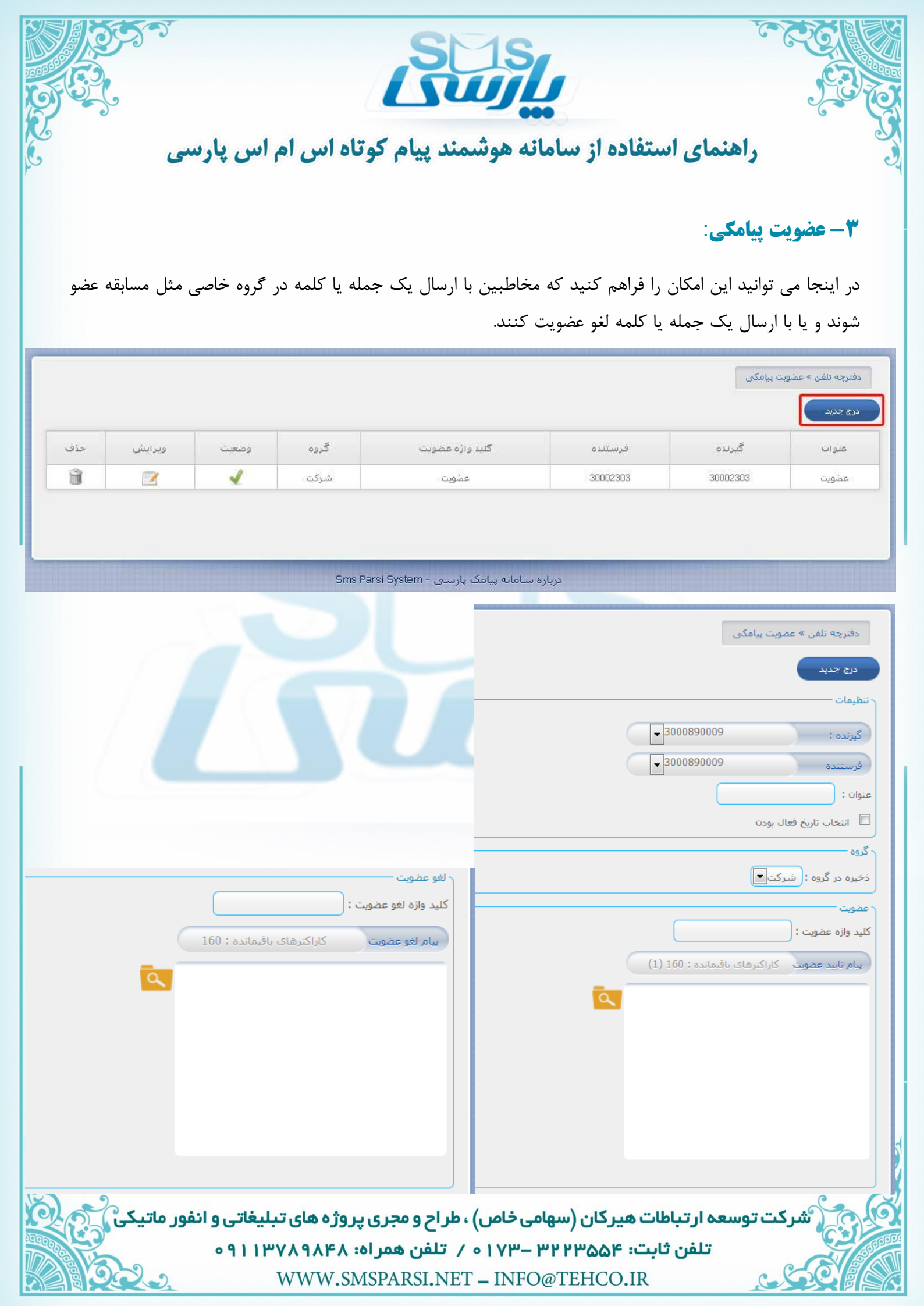

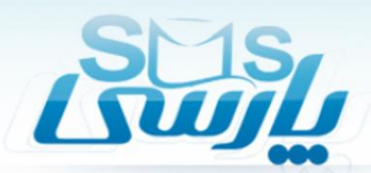

ارسال

پيام ها

دفترجه تلفن

امكانات

، ۸ منشبی بیامک

۲ کانتقال به موبایل

**س** <sup>></sup> انتقال به ایمیل

## بخش امكانات:

در این بخش می توانید از این ابزار استفاده کنید.

### **() منشی پیامکی:**

منشی پیامکی به ما این امکان را می دهد که مخاطب با ارسال یک کلمه متن خاصی را دریافت کند در قسمت گیرنده شماره کسانی که می خواهید منشی پیامکی را دریافت کنند قرارمی دهید (می توانید اعضا را از طریق اکسل یا دفتر چه تلفن نیز انتخاب کنید) در واقع از طریق منشی پیامکی به طور خودکار به پیام های ارسال شده به سامانه پاسخ می دهید.

از طریق منشی پیامکی فرستنده در مورد دریافت شدن پیامش اطمینان خاطر پیدا می کند.

در کادر عنوان می توان عبارتی را جهت دسته بندی منشی پیامکی قرار دهیم تا دسترسی به آن آسان باشد مثل نام گروه . از طریق فعال کردن تاریخ می توان تنظیم کرد که از زمان مشخص شده تا انقضای آن منشی پیامکی فعال باشد.

| 🖕 > انتقال به سایت           | مشخص شده تا انقضای آن منشی پیامکی فعال باشد. | تنظیم کرد که از زمان |
|------------------------------|----------------------------------------------|----------------------|
| also e                       | ایزار » منشنی پیامک                          |                      |
|                              | درج جدید                                     |                      |
| 💊 ک گجت ویندوز               | تظیمات -                                     |                      |
| · · · · ·                    | گیرندہ : sources ( Sources ) کیرندہ :        |                      |
|                              | ورستنده<br>عنوان :                           |                      |
| ابزار ویژه 🕨                 | 🗖 انتخاب تاريخ فعال بودن                     |                      |
|                              | ا تنظيم ياسيخ                                |                      |
| حساب کاربری 🕨                | متن پیامک 💦 کاراکترهای باقیمانده : 160 (1)   |                      |
| Brannen and a state of the   |                                              |                      |
|                              |                                              |                      |
|                              |                                              |                      |
| C                            |                                              | 6                    |
| R.                           |                                              | . 7                  |
| ای تبلیغاتی و انفور ماتیکی 💦 | ه ه                                          | شرکت توس             |
| ۰۹۱۱۳۷۸۹                     | تلفن ثابت: ۳۲۲۳۵۵۴ –۱۷۳ ه / تلفن همراه: ۱۸۴۸ |                      |
| WV                           | VW.SMSPARSI.NET – INFO@TEHCO.IR              |                      |

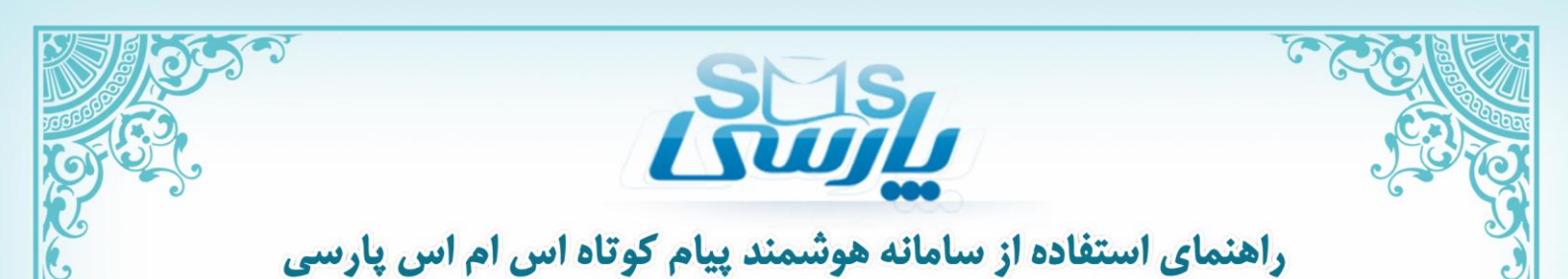

#### ۲) انتقال به موبایل:

در این قسمت می توان تنظیم کرد که پیام های ورودی به موبایل منتقل شود. از طریق انتقال پیامک به موبایل پیام های دریافت شده توسط سامانه به طور خودکار به شماره یا شماره های مشخص شده انتقال داده می شود. در این حالت در صورت دسترسی نداشتن به اینترنت می توان از پیام های رسیده به سامانه مطلع شد.

در اینجا نیز مانند منشی پیامکی می توان عنوان بندی کرد و تاریخ مشخصی را جهت فعال سازی آن تعیین کرد.

|                | ابزار » انتقال به موبایل                                                                                        |           |
|----------------|----------------------------------------------------------------------------------------------------|-----------|
|                | درج جدید                                                                                                    |           |
|                | ر تنظیمات                                                                                                    |           |
|                | 3000890009                                                                                                    |           |
|                | 3000890009                                                                                                    |           |
|                |                                                                                                    |           |
|                |                                                                                                    |           |
|                | المعالية وهار بودر                                                                                              |           |
|                |                                                                                                    |           |
|                | كيرندگان حفترچه تلفن بارگزارك فايل                                                                              |           |
|                |                                                                                                    |           |
|                |                                                                                                    |           |
|                |                                                                                                    |           |
|                |                                                                                                    |           |
|                |                                                                                                    |           |
|                | المربيد المراجع المراجع المراجع المراجع المراجع المراجع المراجع المراجع المراجع المراجع المراجع المراجع المراجع |           |
|                |                                                                                                    |           |
|                |                                                                                                    |           |
|                |                                                                                                    |           |
| C              |                                                                                                    |           |
| E a            |                                                                                                    | Col       |
| و انفور ماتیکی | به ار تباطات هیر کان (سهامی خاص) ، طر اح و مجری پروژه های تبلیغاتی ر                                            | شرکت توسه |
| D. Far         | تلفن ثابت: ۳۲۳۵۵۵۳ – ۱۷۳۰                                                                                       |           |
|                | WWW.SMSPARSI.NET – INFO@TEHCO.IR                                                                                |           |

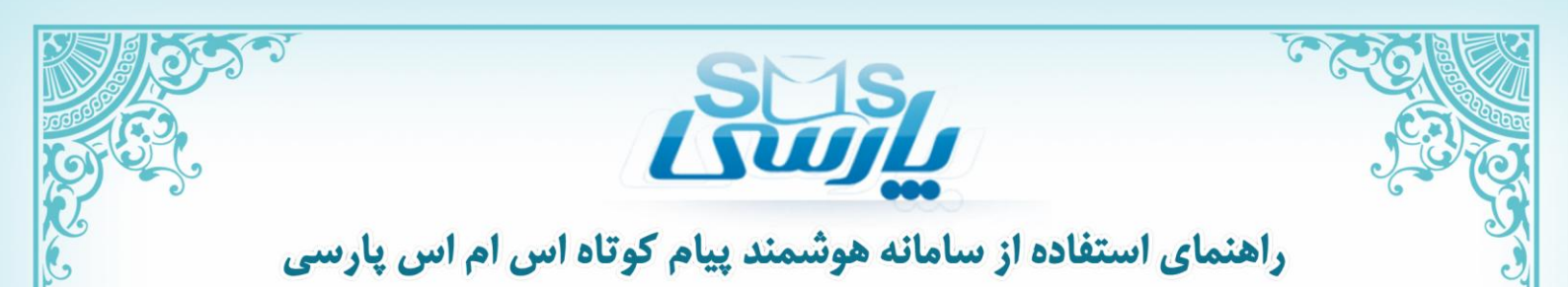

#### ۳) انتقال به ایمیل:

در انتقال به ایمیل نیز همانند انتقال به موبایل می توان آدرس ایمیل را درج کرد تا پیام دریافتی به آن منتقل شود. در این قسمت نیز امکان عنوان بندی و فعال سازی تاریخ وجود دارد. در این حالت تمام پیام های دریافتی به ایمیل نیز منتقل می شود.

|                   | تنظيمات                                |
|-------------------|----------------------------------------|
| 3000890009        | گیرندہ :                               |
|                   | عنوان :                                |
|                   | 🔲 انتخاب تاريخ فعال بودن               |
|                   | تنظيم ارسال به ايميل                   |
| ، زیر ارسال شود : | یک نسخه از پیامک دربافتی به ایمیل<br>ا |
|                   |                                        |
|                   | تاييد                                  |
|                   |                                        |
|                   |                                        |
|                   |                                        |
|                   |                                        |
|                   |                                        |

WWW.SMSPARSI.NET - INFO@TEHCO.IR

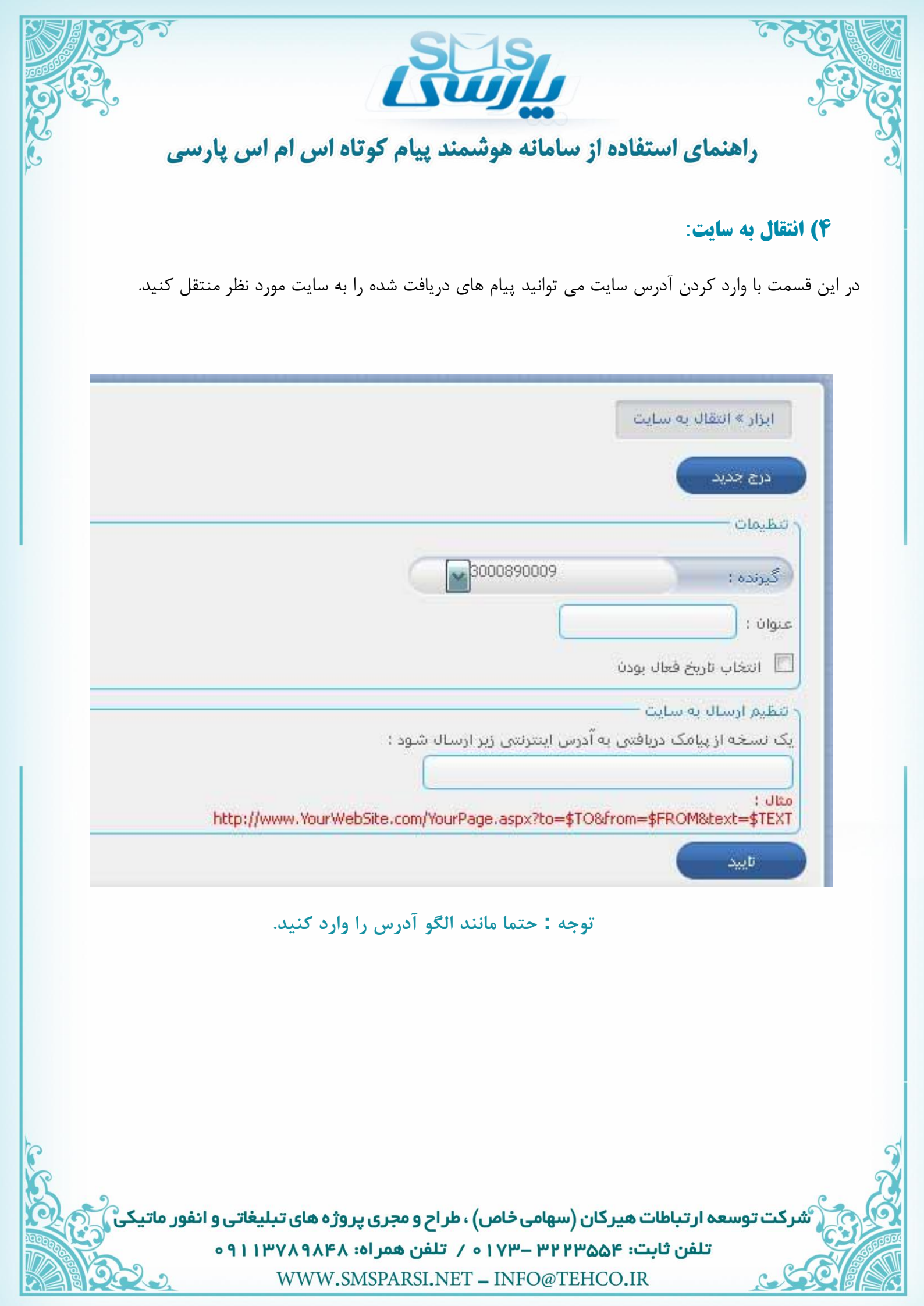

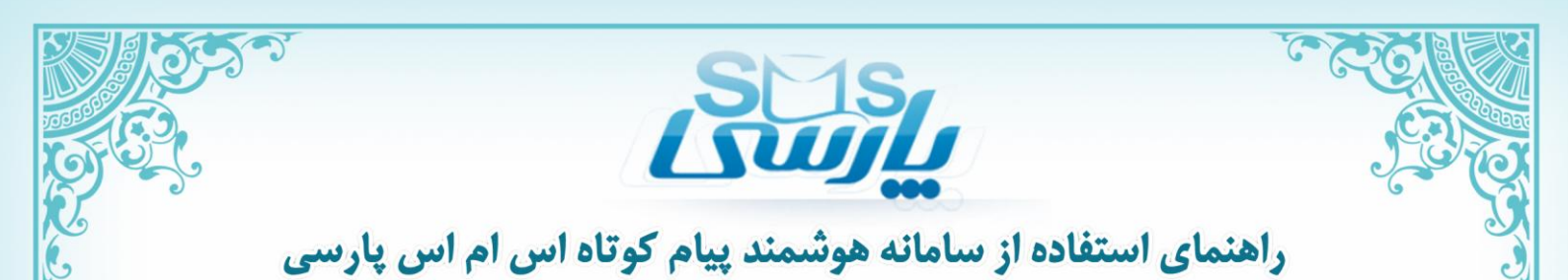

## ۵) یاد آور:

در یادآور می توان تنظیم کرد که پیام خاصی با اطلاعات مشخص شده در زمان مورد نظر به شما اطلاع داده شود تا در مورد آن اقدام کنید. مثلا از طریق یاد آور مشخص می کنید که در تاریخ خاصی زمان تشکیل جلسه به کاربران اطلاع داده شود.

|                                                                                  | ۾ يادآور جديد                                                                                                    |
|----------------------------------------------------------------------------------|----------------------------------------------------------------------------------------------------|
|                                                                                  | 0000890009 www.co                                                                                                    |
|                                                                                  | عيمات                                                                                                    |
|                                                                                  | פוט:<br>הארוניון:: טוניא נפור                                                                                                    |
|                                                                                  | بی راند در از این می از این از این از این از این از این از از این از از این از از این از از این از از این از از این از از این از از این از از این از از این از از این از از این از از این از از این از از از این از از این از از از این از از از این از از از این از از از این از از از این از از از از از از از از از از از از از |
|                                                                                  | اعت ارسال : 🚺 🖬 : (90 📷 اعت ارسال :                                                                                                    |
|                                                                                  | لد های مخاطبین                                                                                                    |
| نوع بیمه نامه   کد بیمه نامه   کد بیمه گذار   حق بیمه   تاریخ صدور   تاریخ انقضا | نام خانوادگی   شـرکت   جنبسیت   سـن   ناریخ تولد   ناریخ دلخواه   ناریخ دلخواه 2<br>                                                                                                    |
|                                                                                  | ن يامک                                                                                                    |
|                                                                                  |                                                                                                    |
|                                                                                  |                                                                                                    |
|                                                                                  |                                                                                                    |
|                                                                                  | 3                                                                                                    |
|                                                                                  | وه ها                                                                                                    |
|                                                                                  | اشرکت                                                                                                    |
|                                                                                  | تاييد انصراف                                                                                                    |
|                                                                                  |                                                                                                    |
|                                                                                  |                                                                                                    |
|                                                                                  |                                                                                                    |
|                                                                                  |                                                                                                    |
|                                                                                  |                                                                                                    |
|                                                                                  |                                                                                                    |
|                                                                                  |                                                                                                    |
| 20                                                                               |                                                                                                    |
| طراح و محری پر وژه های تبلیغاتی و انفور ماتیکی ا                                 | »شرکت توسعہ ارتباطات ھیرکان (سھامی خاص) ،                                                                                                    |

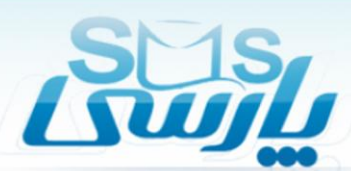

### **۶) گجت ویندوز:**

در این قسمت با دانلود گجت ویندوز می توانید اطلاعات لازم را کسب کنید.

پس از نصب گجت برای فعال سازی آن از نام کاربری و رمزعبور پنل کاربری خود استفاده کنید. برای ارسال و دریافت از طریق گجت رایانه شما باید به اینترنت متصل باشد. اما نیازمند ورود به سامانه نخواهید بود. از طریق این نرم افزار می توانید زمان هایی را که نمی توانید آنلاین شوید از طریق سیستم شخصی و استفاده از این نرم افزار مراحل ارسال پیامک را انجام دهید تا به محض آنلاین شدن به طور خود کار ارسال شود. البته جهت استفاده از بانک اطلاعاتی بایستی حتما آنلاین بود.

شایان توجه است گجت ویندوز فقط روی ویندوزهای ویستا و ۷ قابل نصب و استفاده می باشد.

ابزار » گجت ویندوز · دانلود گجت تحت ویندوز ارسال و دریافت پیامک مشترک گرامی: گچت ویندوزی ارسال و دریافت پیام کوتاه را می توانید از لینک زیر دریافت نمایید. « دانلود گجت » پس از نصب گجت برای فعال سازی آن از نام کاربری و رمزعبور پنل کاربری خود استفاده کنید، برای ارسال و دریافت از طریق گجت رایانه شما باید به اینترنت متصل باشد اما نیازمند ورود به سامانه نخواهید مریز شایان توجه است گجت ویندوزی فقط روی ویندوزهای ویستا و 7 قابل نصب و استفاده می باشد. هشدار امنیتی: برای حفظ امنیت و پیشگیری از افشای اطلاعات کاربری خود خواهشمند است گجت ویندوزی را فقط و فقط از همین قسمت سامانه دریافت کرده و از دانلود آن از سایر سایت ها و سامانه ها یا ایمیل جدآ خودداری فرمایید. درباره سامانه پیامک پارسی - Sms Parsi System پس از نصب نرم افزار از طریق پنجره ی زیر می توان وارد بخش کاربری شد. نام کاربری: گذر واژه: 2010 ُشرکت توسعه ار تباطات هیرکان (سهامی خاص) ، طر اح و مجری پروژه های تبلیغاتی و انفور ماتیک تلفن ثابت: ٢٥٣٣ ٣٢ – ١٧٣ ٥ / تلفن همراه: ٨٩٨٩٨٧٣١ ٩ ٥ WWW.SMSPARSI.NET - INFO@TEHCO.IR

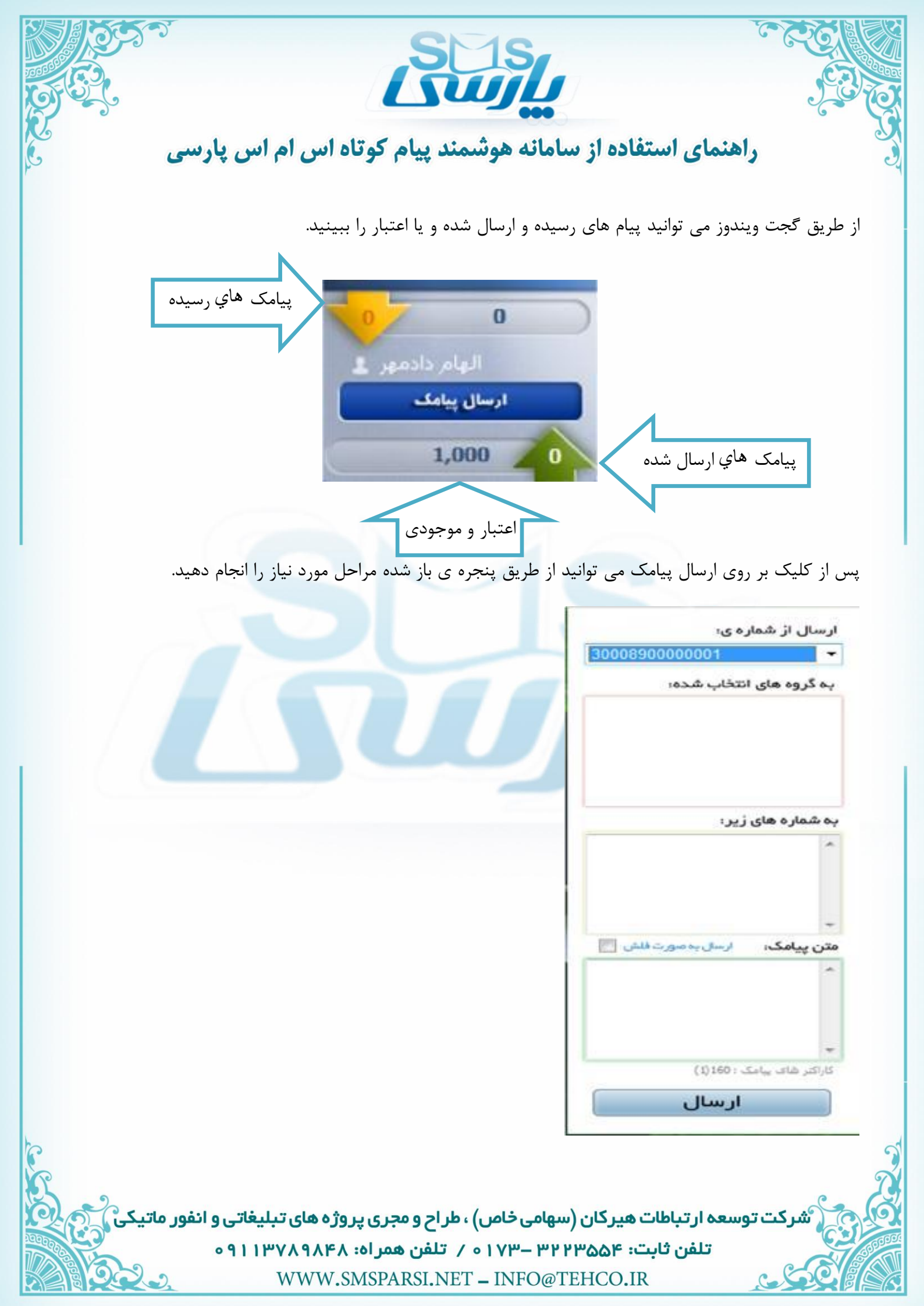

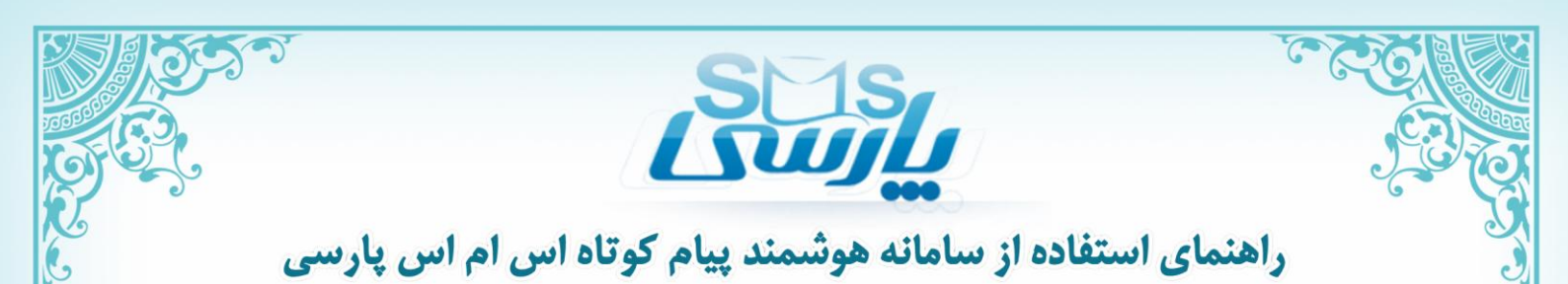

از طریق گجت دیگر نیازی به وارد سامانه شدن نیست و می توانید به راحتی پیام خود را پس از اتصال به اینترنت ارسال کنید. در سمت راست گجت اگر بر روی گزینه ی Option کلیک کنید. می توانید تنظیمات مورد نیاز را بر روی آن انجام دهید.

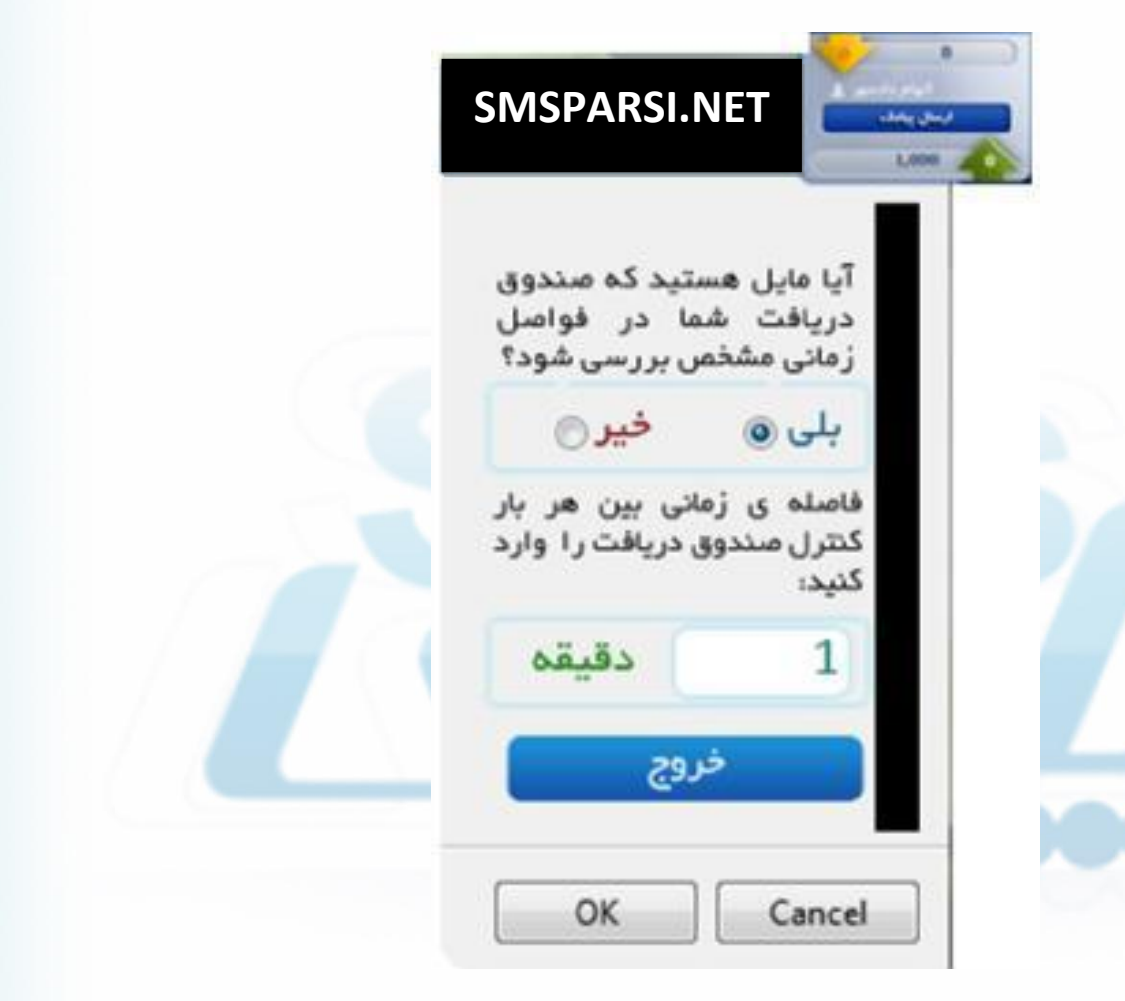

شرکت توسعه ار تباطات هیرکان (سهامی خاص) ، طر اح و مجری پروژه های تبلیغاتی و انفور ماتیک تلفن ثابت: ۳۲۲۳۵۵۳ – ۱۷۳ م / تلفن همر اه: ۹۱۱۳۷۸۹۸۴۸ ه WWW.SMSPARSI.NET – INFO@TEHCO.IR

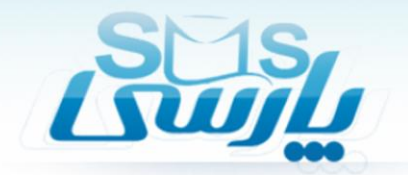

بخش ابزار ویژه:

گزینه های مورد نظر را درج کرد.

در این بخش می توان از ابزار مشخص شده در تصویر استفاده کرد.

ا) نظرسنجی:
 از طریق نظرسنجی می توان نظرات گیرنده ها را در مورد مسئله ای خاص جویا شد .
 طبق تصویر می توان گیرنده ها را انتخاب و سوال مورد نظر را درج کنید. علاوه بر آن تاریخ و زمان شروع و پایان نظرسنجی را مشخص می کنید.
 در نظرسنجی می توان تعداد نامحدودی گزینه قرار داد. مطابق با شکل می توان

|    | ارسال               |
|----|---------------------|
|    | پیام ها             |
|    | دفترچہ تلفن         |
| -  | امکانات             |
|    | ابزار ویژه          |
| -  |                     |
| -  | ، ۲ تظریبنجی        |
| -  |                     |
|    | aäiluo < y          |
|    | http://www.ups      |
| -  |                     |
|    | 😝 🤇 پاسخگوې هوشمند  |
|    | Mark Same           |
|    |                     |
|    | 🖕 ۶ پیامک از موبایل |
|    | C.1. 811-           |
|    | V sound was         |
| -  |                     |
| at | Sub Zhun            |

| ابزار پیشرفته » نظرسنجی                                                                    |       |
|--------------------------------------------------------------------------------------------|-------|
| درج نظرسنجی جدید                                                                           |       |
| گیرنده (000080008                                                                          |       |
| ړ نظرسنجی                                                                                  |       |
| سوال :                                                                                     |       |
| الربخ و ساعت شروع : 1391/9/11 🖬 00 📷 : 10                                                  |       |
| تاریخ و ساعت پایان : 🚺 1391/9/11 تاریخ و ساعت پایان : 🖬 🖬 🖬                                |       |
|                                                                                            |       |
| اطلاعاتی براک نمایش وجود ندارد                                                             |       |
|                                                                                            | c     |
|                                                                                            |       |
| درباره سامانه پیامک پارسای - Sms Parsi System<br>م                                         | 1     |
| 🕻 شرکت توسعه ار تباطات هیرکان (سهامی خاص) ، طر اح و مجری پروژه های تبلیغاتی و انفور ماتیکی | 0.0   |
| تلفن ثابت: ۳۲۳۵۵۳۳ – ۱۷۳۰ / تلفن همراه: ۸۹۸۹۸۷۳۱۹۰ ه                                       | SPEED |
| WWW.SMSPARSI.NET - INFO@TEHCO.IR                                                           |       |

| y,   |                      |                  | U                           | 15          |       |        |                |      |        | FE   |
|------|----------------------|------------------|-----------------------------|-------------|-------|--------|----------------|------|--------|------|
|      | راهن                 | مای استفاده از س | معد المعدمة<br>سامانه هوشمن | د پيام کوتا | ہ اس  | ام اسر | <i>ی</i> پار س | ىپى  | e      |      |
| Ы    | رار پیشرفته » نظرسنچ | د                |                             |             |       |        |                |      |        |      |
| رج ہ | فلرسنجى جديد         |                  |                             |             |       |        |                |      |        |      |
|      |                      |                  |                             |             | گرينه | باسح   | inect          | فرعه | ويرايش | احدف |
| 4    | شماره                | سوال             | زمان شروع                   | زمات بایات  | Lia I | LD .   |                | کشنی |        |      |

از طریق وارد شدن به قسمت گزینه ها می توانید گزینه ی مورد نظر را ثبت کنید.

|      |         |               |           |           |                |                              |                                               |           | ىرفتە » نظرسىچى | ایزار پیش |
|------|---------|---------------|-----------|-----------|----------------|------------------------------|-----------------------------------------------|-----------|-----------------|-----------|
|      |         |               |           |           |                |                              |                                               |           | جی جدید         | درج نظرسن |
| حذف  | ويرايش  | قرعه کشای     | نمودار    | باسخ ها   | گرینه ها       | زمات پايات                   | زمات شيروع                                    | سوال      | شماره           | رديف      |
| Û    |         | 8             | M         | 0         | 0 🖃            | )+;++ )Y9)/9/))              | 1+(++ 1)91/9/11                               |           | 3000890009      | 1         |
|      |         |               |           | Sms       | Parsi System - | رىارە سامانە يامك پارسى -    | در                                            |           |                 |           |
| ، به | ه مخاطب | ن مورد نظر ب  | اطب مت    | طرف مخ    | ل پاسخ از      | کرد تا پس از ارساا           | ، توان متنی را درج                            | کادر می   | ذکر است در      | قابل      |
|      |         |               |           |           | (              | حدید بازگشت                  | درج گزینه ،                                   | شود.      | دلخواه ارسال م  | طور       |
|      |         |               |           |           |                | يله<br>1<br>يت : (بدون گروه∎ | ر گرینه<br>عنوان :<br>کلیدوازه :<br>گروه عضور |           |                 |           |
|      |         |               |           |           | 1) 46 : auta,  | کراکرهای باد<br>شما متشکریم. | میں پاسخ                                      |           |                 |           |
|      |         |               |           |           |                |                              |                                               |           |                 |           |
|      | اتىكى   | تی و انفور ما | الغيلية ر | پروژه هاز | و مجری ہ       | هامی خاص) ، طر اح            | ىت<br>ئباطات ھىركان (س                        | ىيغە ار ت | شرکت توس        |           |
|      | 5       | ٥٩            | אייוו     | ባለዮለ ፡    | فن همر اه      | ۳۱ – ۱۷۳ • / تله             | ن ثابت: ۲۳۵۵۴                                 | تلفر      |                 | STATES    |
|      | 92.     | 0,            | W         | WW.SM     | ISPARSI        | .NET – INFO@                 | TEHCO.IR                                      |           | 660             |           |

|     |        | ۍ پارسی  | ام اس  | ناه اس  | ک<br>پیام کوت    | مانه هوشمند            | استفاده از ساه   | هنمای     | یکی ت<br>ک<br>دا                  |                        |
|-----|--------|----------|--------|---------|------------------|------------------------|------------------|-----------|-----------------------------------|------------------------|
|     |        |          |        |         | .s.,             | شده ۱٫ مشاهده ک        | ر حواب های ارسال | ا می توان | <b>ر ها:</b><br>سمت باسخ ه        | <b>پاسخ</b><br>در قى   |
|     |        |          |        |         | ,<br>,           |                        |                  |           | پ کې<br>رفته » نظرسنځې<br>دې جديد | ایزار پیش<br>درج نظرست |
| حذف | ويرايش | قرعه کشی | نمودار | پاسخ ها | گرینه ها         | رعات پايات             | زمان شروع        | سواب      | شماره                             | رديف                   |
| 8   |        | 8        | Ш      | 00      | 0 🖻              | )+(++ )Y9)/9/))        | )+:++ ))/9/))    |           | 3000890009                        | 1                      |
|     |        |          |        | Sms     | - Parsi System - | ارە سامانە ييامك پارسى | უა               |           |                                   |                        |

نمودار:

در قسمت نمودار می توانید نمودار پاسخ های ارائه شده را مشاهده کنید و گزینه ی برتر را ببینید.

|     |        |              |           |                         |                |                             |                  |                         | رفته » نظرسنچی | ابزار پیش |
|-----|--------|--------------|-----------|-------------------------|----------------|-----------------------------|------------------|-------------------------|----------------|-----------|
|     |        |              |           |                         |                |                             |                  |                         | ہی جدید        | رج نظرست  |
| حذف | ويرايش | قرعه کشی     | لمودار    | باسخ ها                 | گرینه ها       | رمات پايات                  | رمات شيروع       | سوال                    | شماره          | رديف      |
| Û   |        | 7            | ы         | 0                       | 0 📰            | 1+:++ 1791/9/11             | 1+(++ 1791/9/11  |                         | 3000890009     | 1         |
|     |        |              |           |                         |                |                             |                  |                         |                |           |
|     |        |              |           | Sms                     | Parsi System · | باره سامانه پیامک پارستی -  | در               |                         |                |           |
|     |        |              |           |                         |                |                             | (0               |                         |                |           |
|     |        |              |           | - A                     | کافیست؟        | آیا امکانات اس ام اس پارسـی |                  |                         |                |           |
|     |        |              |           |                         |                |                             |                  |                         |                |           |
|     |        |              |           |                         |                |                             |                  |                         |                |           |
|     |        |              |           |                         |                |                             |                  |                         |                |           |
|     |        |              |           |                         |                |                             |                  |                         |                |           |
|     |        |              |           |                         |                |                             |                  |                         |                |           |
|     |        |              |           | +                       | •              | (Nan) b(Nan)                |                  |                         |                |           |
|     |        |              |           |                         |                | ungur o                     |                  |                         |                |           |
|     | 9_     |              |           | ~~~                     |                | ىدگەن : 0                   | تعداد کل شیرکت ک |                         | C              |           |
| 0   | اتیکی  | نی و انفور م | تلغيلبت ر | <mark>بروژه ها</mark> و | خ و مجری پ     | هامی خاص) ، طر اح           | اطات هیرکان (سر  | س <mark>عہ ارت</mark> ب | 🕻 شرکت تو      | 0         |
|     |        | ٥٩           | 1127      | ۹۸۴۸ :                  | فن همر اه      | ۳۱ – ۱۷۳ • / تل             | ، ثابت: ۲۳۵۵۴    | تلفن                    |                | S         |
| A B | 000    | •            | 147       | WW SN                   | ISPARSI        | NFT _ INFOG                 | TEHCO IR         |                         | . 60           |           |

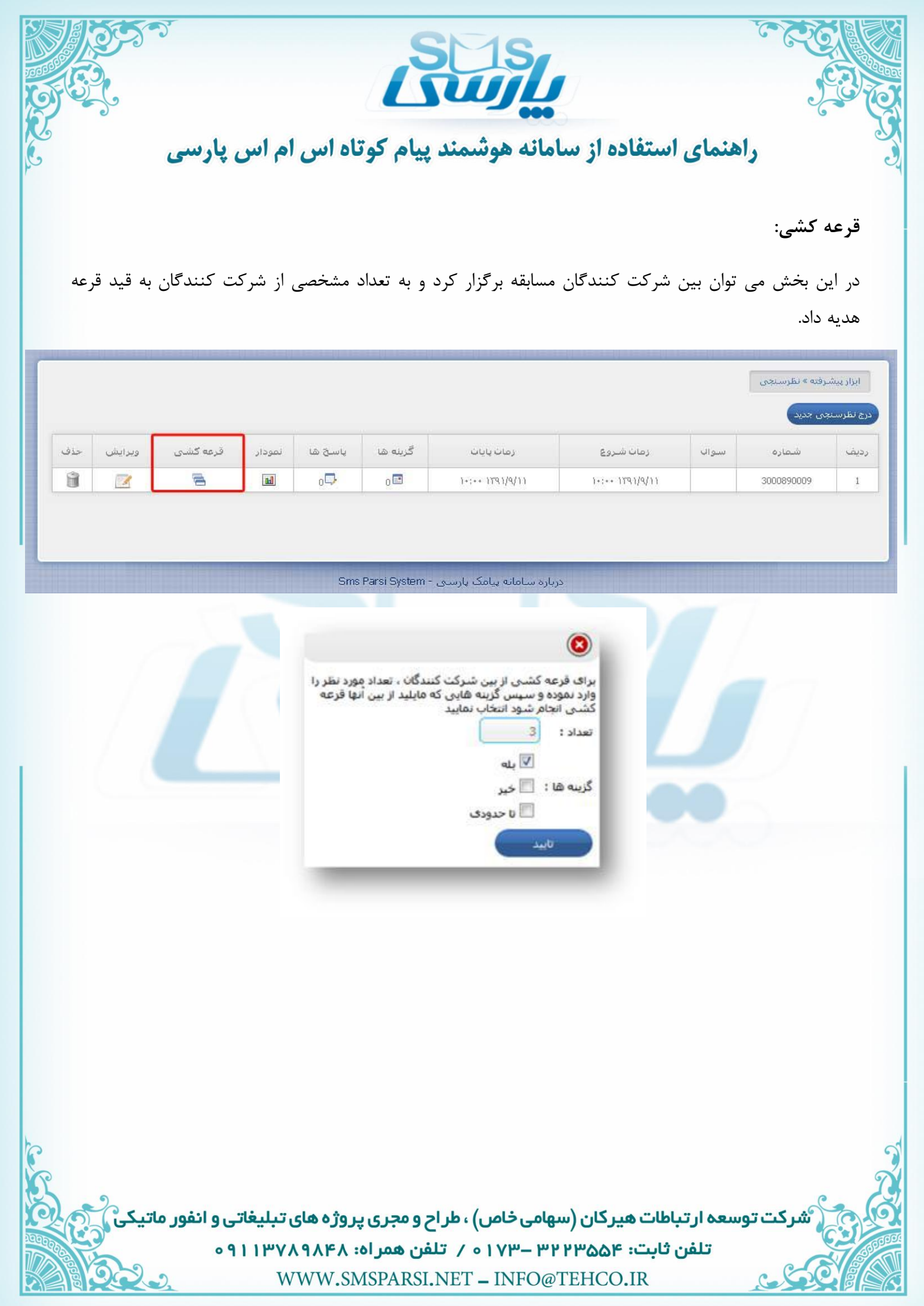

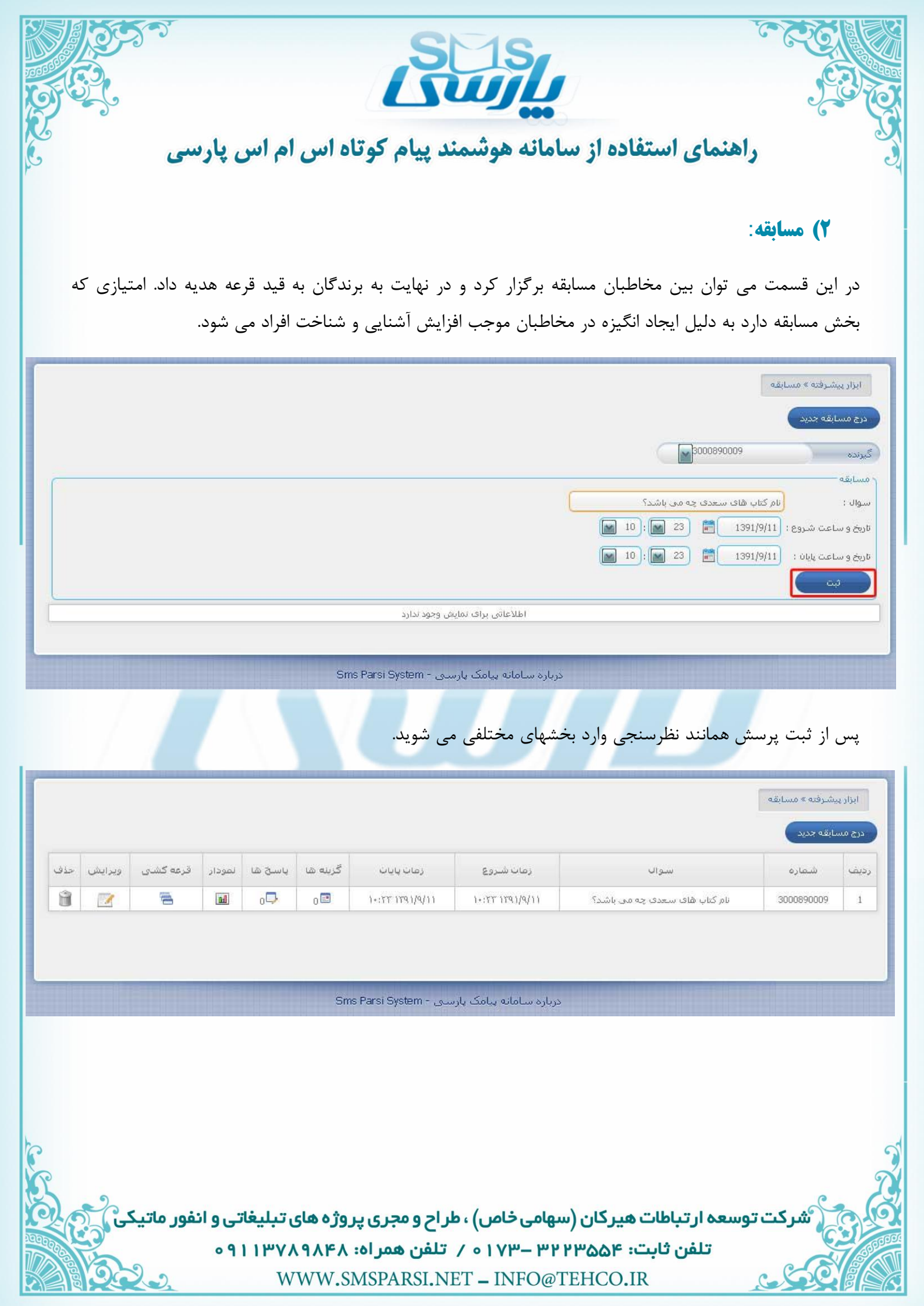

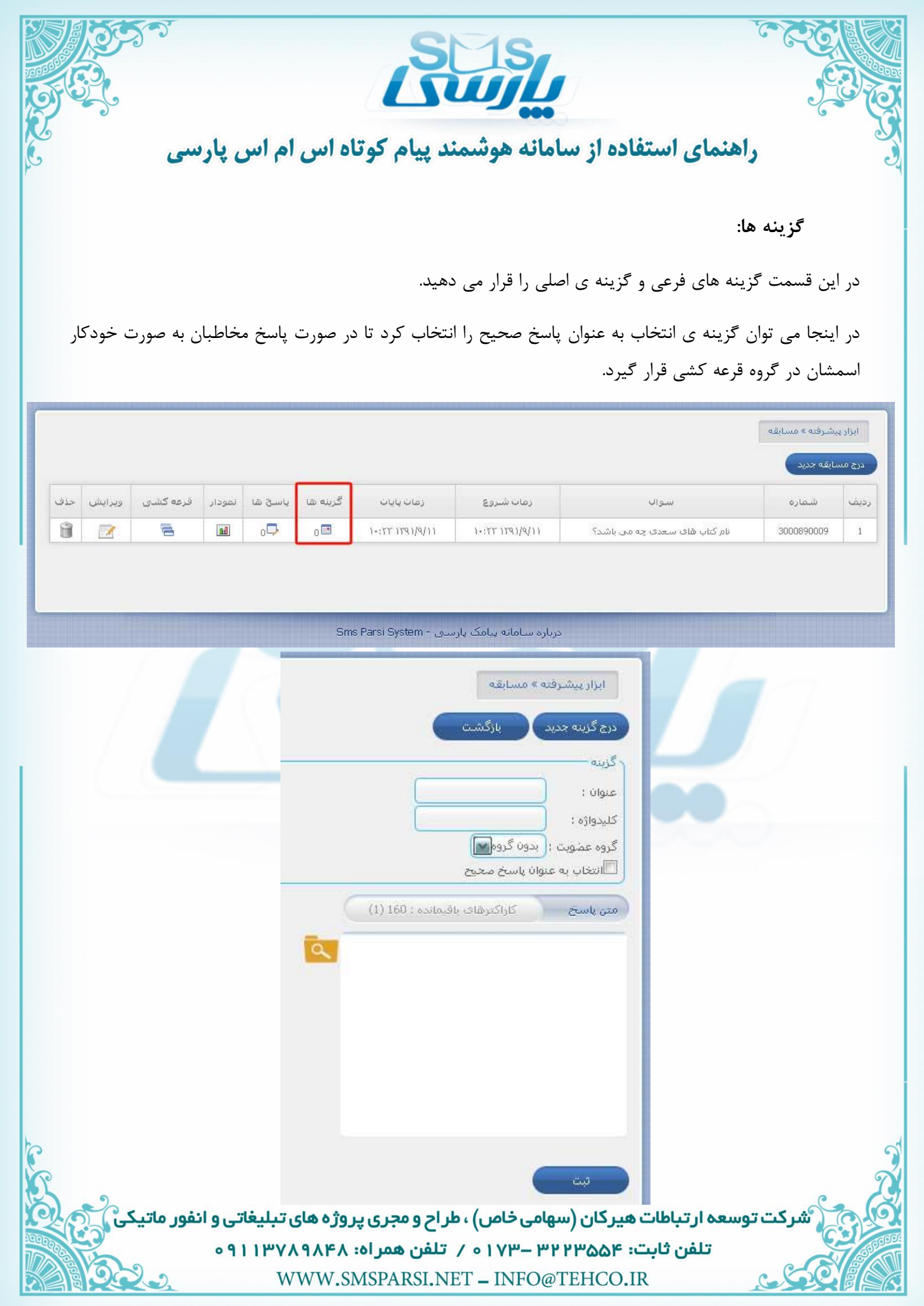

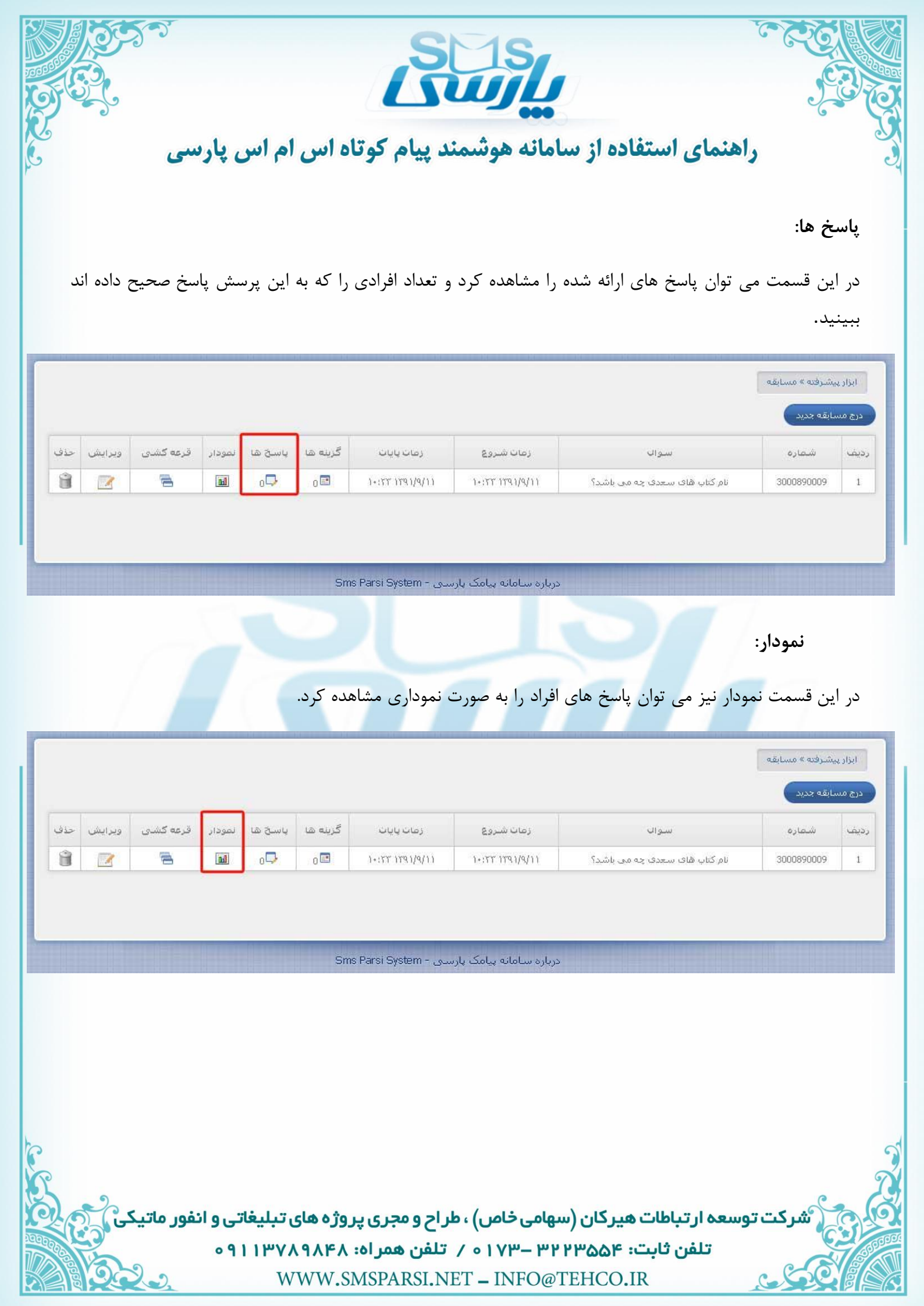

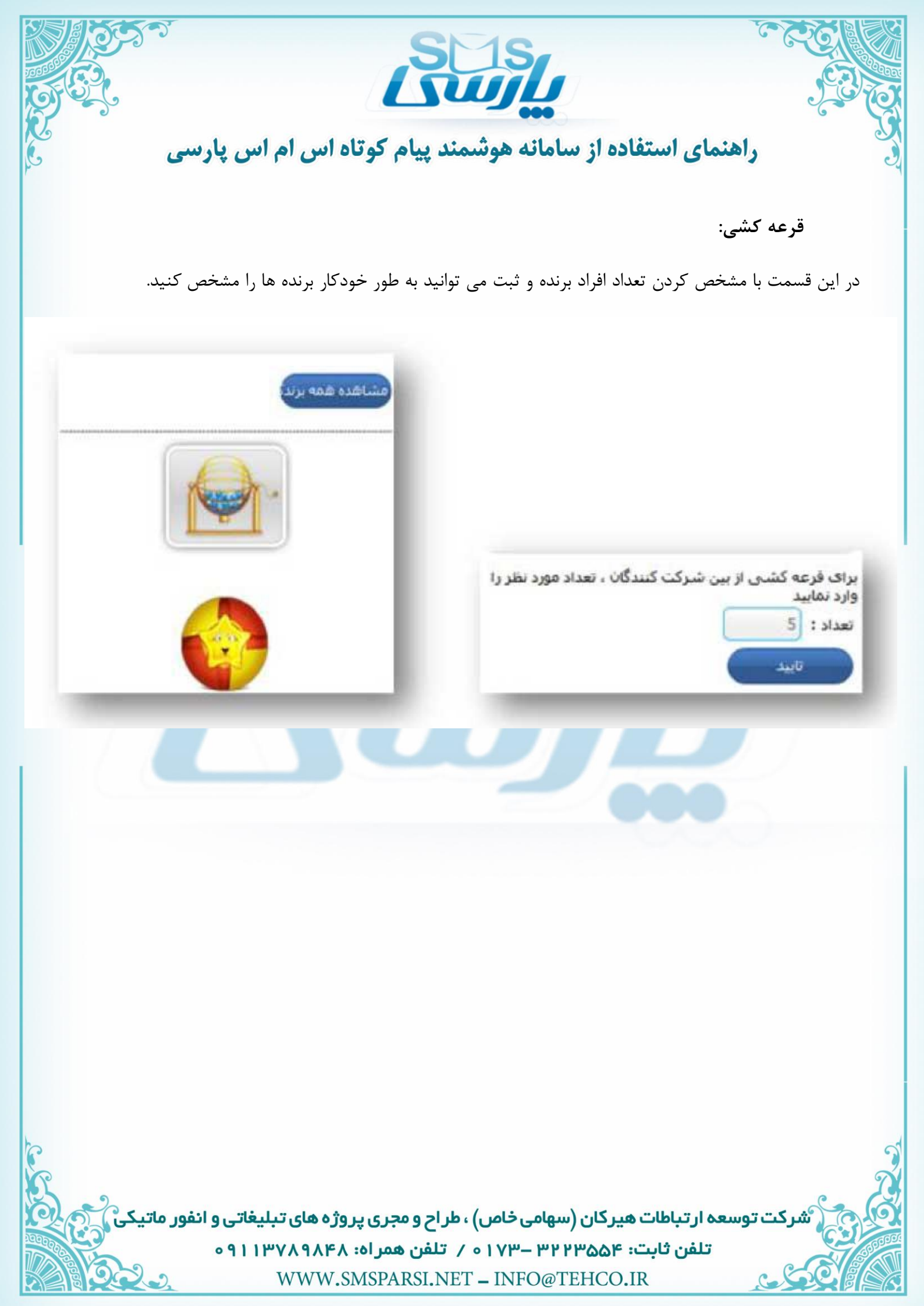

![](_page_48_Picture_0.jpeg)

![](_page_49_Picture_0.jpeg)

#### ۴) پاسخگوی هوشمند:

پاسخگوی هوشمند یکی دیگر از ابزارهای اختصاصی اس ام اس پارسی است. این ابزار می تواند بر اساس کلمات و کدهای تعریف شده از سوی کاربر، پاسخ متناسب را ارسال کند و نقطه قوت آن در امکان وارد کردن مقادیر انبوه اطلاعات از طریق فایل اکسل و گزارش گیری وسیع است.

یکی ازکاربردهای این ابزار امکان ثبت گارانتی یا ارائه سریال فعال سازی یکبار مصرف برای نرم افزارها و لوح های فشرده است.

همچنین پاسخگوی هوشمند می تواند به عنوان ابزاری برای اعلام قیمت لحظه ای محصولات یا اقلامی به کار رود که نیاز به بروز رسانی مداوم و سریع عناوین متعدد دارند. در این قسمت پس از تعیین گیرنده و فرستنده می توانید با مشخص کردن عنوان، دسترسی به پاسخگوی هوشمند را آسان تر کنید. علاوه بر آن می توانید تاریخ شروع و پایان پاسخگویی را نیز تعیین نماید.

|                    |                                       | درج پاسخگوف جدید                 |
|--------------------|---------------------------------------|----------------------------------|
|                    | 3000890009                            | گیرنده                           |
|                    | 3000890009                            | قرستنده                          |
|                    |                                       | ۲ تنظیمات                        |
|                    |                                       | عنوان :                          |
|                    | باژه به اولین شـماره                  | 🗖 اختصاص هر کلیدو                |
|                    | بودن                                  | 🔲 انتخاب تاريخ فعال              |
|                    |                                       | ناييد                            |
|                    |                                       | _                                |
| اتی و انفور ماتیکی | می خاص) ، طراح و مجری پروژه های تبلیغ | مرکت توسعه ار تباطات هیرکان (سها |
| 091                | ۲ – ۱۷۳۰ ه / تلفن همراه: ۱۳۷۸۹۸۴۸     | تلفن ثابت: ۳۲۳۵۵۴                |

![](_page_50_Picture_0.jpeg)

#### ۵) مدیریت زیر کاربران:

این قسمت به نمایندگان این امکان را می دهد که به زیر کاربران خود اعتبار و شماره تخصیص دهند.

زیر کاربران هر یک به طور مستقل و تحت نظارت نمایندگان فعالیت خود را انجام می دهند. به علاوه نماینده یا مدیر می تواند ابزار و امکانات خاصی را متناسب با تشخیص خود اختصاص دهد.

نحوه ی ساخت زیر کاربر در قسمت کادر بالا به شما تعداد افراد زیر کاربری را که می توانید ثبت کنید اعلام می کند. پس از تکمیل اطلاعات کاربر مطابق با کادر زیر می توانید امکانات تعریف شده را به زیر کاربر اختصاص دهید. در قسمت وضعیت می توان زیر کاربر را به حالت تعلیق و غیر فعال درآورد. در قسمت شماره می توان شماره مورد نظر را به فرد اختصاص داد.

|                                     |       |                 |        |              | _                   |                          |
|-------------------------------------|-------|-----------------|--------|--------------|---------------------|--------------------------|
|                                     |       |                 |        |              | يت زير كاربران      | ابزار پیشرفته » مدیر     |
|                                     |       |                 |        |              |                     | درج زیر کاربر جدید       |
|                                     |       |                 |        | . ثبت کنید   | ید 2 زیر کاربر جدید | شما می توانب             |
|                                     |       |                 |        | 0            |                     |                          |
|                                     |       |                 |        |              |                     | ﺎﻡ ﺧﺎﻧﻮﺍﺩﮔﯽ ؛<br>ﺑﻤﯩﺎ، : |
|                                     |       |                 |        |              |                     | شماره تماس :             |
|                                     |       |                 |        | Č            |                     | شماره موبایل :           |
|                                     |       |                 |        | (            |                     | ام کاربری :              |
|                                     |       |                 |        |              |                     | رمز عبور ؛               |
|                                     |       |                 | C      |              |                     | کرار رمز عبور :          |
|                                     |       |                 |        |              |                     | 1.012.7.2                |
|                                     |       |                 |        |              |                     | ومیعات :                 |
|                                     |       |                 |        |              |                     | <u>ب</u> ت               |
|                                     | وضعيت | تاريخ ثبت       | اعتبار | نام خانوادگی | نام                 | نام گارېزې               |
| شماره ها   دسترسی   اعتبار   جزئیات | 1     | ۱۵:۱۶ ۱۳۹۱/۸/۲۲ | 0      |              |                     |                          |
|                                     |       |                 |        |              |                     |                          |

![](_page_51_Picture_0.jpeg)

در قسمت اعتبار، اعتبار کاربر را افزایش یا کاهش می دهید. و در نهایت در قسمت جزییات می توانید اطلاعات کاربر را

دفترچه تلفن -> عضویت پیامکی

🗵 ابزار -> منشی بیامک

📝 ایزار -> انتقال به موبایل

1

1

A

تغيير دهيد.

شرکت توسعه ار تباطات هیر کان (سهامی خاص) ، طر اح و مجری پروژه های تبلیغاتی و انفور ماتیک تلفن ثابت: ۳۲۳۵۵۵۴ – ۱۷۳ م / تلفن همر اه: ۹۱۱۳۷۸۹۸۴۸ ه WWW.SMSPARSI.NET – INFO@TEHCO.IR

![](_page_52_Picture_0.jpeg)

## **() پیامک از موبایل:**

در این قسمت این امکان وجود دارد که در صورت دسترسی نداشتن به اینترنت و کامپیوتر از طریق موبایل می توان در هر زمانی با ارسال یک پیامک فرمان لازم را به سامانه ارسال کرد تا پس از ارسال آن سامانه به طور خودکار پیام خاصی را به مخاطبین دفترچه یا گروه مورد نظر ارسال کند.

در این قسمت باید مطابق با تصویر صفحه ی بعد

- پیامک از موبایل را فعال کنید...
- ۲. فرستنده و گیرنده را مشخص کنید...
- ۳. شماره موبایل هایی که مجاز به استفاده از این سرویس هستند را وارد نمایید...

#### \*نحوه ی درج متن

برای استفاده از این سرویس کافیست از شماره موبایل های مجاز یک پیامک با فرمت زیر به شماره گیرنده ارسال نمایید.

متن پیامک, کد گروه SMS

کلمه SMS یک کلمه ثابت بوده و به عنوان کلید واژه سرویس استفاده می گردد. کد گروه را می توانید از بخش دفترچه تلفن، بخش گروه ها مشاهده نمایید.

به عنوان مثال:

sms

5

سلام

که متن" سلام "را برای تمامی اعضای گروه با کد ۵ ارسال می نماید.

شرکت توسعه ار تباطات هیرکان (سهامی خاص) ، طراح و مجری پروژه های تبلیغاتی و انفور ماتیکر تلفن ثابت: ۳۲۲۳۵۵۴ – ۱۷۳ م / تلفن همر اه: ۹۱۱۳۷۸۹۸۴۸ ه WWW.SMSPARSI.NET – INFO@TEHCO.IR

![](_page_53_Picture_0.jpeg)

![](_page_54_Picture_0.jpeg)

## **() تحلیل گر پیامک:**

تحلیلگر پیامک یکی از ابزارهای حرفه ای اس ام اس پارسی است که قابلیت آنالیز محتوای پیامک های دریافتی را دارد. این قابلیت به کاربر اجازه می دهد پیام های حاوی کلمات یا محتوای خاصی را از سایر پیام های دریافتی یا تلفن همراه،URL ، تفکیک نماید و پیام های تفکیک شده را به طور خودکار به مقصد مورد نظر کاربر، اعم از پوشه و ایمیل منتقل کند و یا پاسخ مشخصی را برای فرستنده ارسال کند. در واقع تحلیلگر پیامک پیام ها را بطور خودکار براساس محتوایشان در پوشه های مشخص قرار می دهد.

علاوه بر آن تحلیلگر پیامک این قابلیت را دارد که پس از دریافت پیام به صورت خودکار پیام خاصی را به مخاطب ارسال کند. در اینجا پس از انتخاب درج جدید و مشخص کردن فرستنده و گیرنده می توانید عنوان و تاریخ شروع و پایان

| and the second second se | تحليلكر را نيز مشخص كنيد.                            |
|----------------------------------------------------------------------------------------------------|------------------------------------------------------|
|                                                                                                    | ابزار پیشرفته » تحلیلگر پیامک                        |
|                                                                                                    | درج جديد                                             |
|                                                                                                    | د تنظیمات                                            |
|                                                                                                    | گیرندہ :                                             |
|                                                                                                    | قرستنده 9000890009                                   |
|                                                                                                    | عنوان :                                              |
|                                                                                                    | 🗵 النځاب تاريخ فعال بودن                             |
|                                                                                                    | ار تاریخ :                                           |
|                                                                                                    | 11 : M 32 1391/9/11                                  |
|                                                                                                    |                                                      |
|                                                                                                    |                                                      |
|                                                                                                    |                                                      |
|                                                                                                    |                                                      |
|                                                                                                    | در قسمت بعد شما می توانید شرط های لازم را قرار دهید. |
|                                                                                                    | 18.1                                                 |
|                                                                                                    |                                                      |
|                                                                                                    | متن پیامک دریافتی : [انتخاب]] کلمه ی                 |
|                                                                                                    | شماره ارسال کننده : 🔤 انتخاب 🔛 شماره 🔄 اسماره        |

شرکت توسعه ار تباطات هیر کان (سهامی خاص) ، طراح و مجری پروژه های تبلیغاتی و انفور ماتیک تلفن ثابت: ۳۲۲۳۵۵۴ – ۱۷۳۰ م / تلفن همر اه: ۹۱۱۳۷۸۹۸۴۸ ه WWW.SMSPARSI.NET – INFO@TEHCO.IR

![](_page_55_Picture_0.jpeg)

WWW.SMSPARSI.NET – INFO@TEHCO.IR

![](_page_56_Picture_0.jpeg)

|             |             | حساب کاربری » شارز حساب |  |  |  |  |
|-------------|-------------|-------------------------|--|--|--|--|
|             | های تیرفه   |                         |  |  |  |  |
| نرځ هر واحد | التها       | 15721                   |  |  |  |  |
| 109 ريال    | 999,999     | 0                       |  |  |  |  |
| ەل ئال      | 3,999,999   | 1,000,000               |  |  |  |  |
| 95 ريال     | 19,999,999  | 4,000,000               |  |  |  |  |
| 89 ريال     | 49,999,999  | 20,000,000              |  |  |  |  |
| 85 ريال     | 79,999,999  | 50,000,000              |  |  |  |  |
| 82 ريال     | 100,000,000 | 80,000,000              |  |  |  |  |

درباره سامانه پیامک پارسای - Sms Parsi System

![](_page_56_Picture_3.jpeg)

![](_page_57_Picture_0.jpeg)

![](_page_58_Picture_0.jpeg)

#### ۲) عملکرد حساب:

در این قسمت می توانید تراکنش های مورد نظر را انتخاب و دریافتی ها ، پرداختی ها یا شارژ حساب و سایر تراکنش ها را مشاهده کنید.

|                      |                   |               |             |                 | یساب کاربری » عملکرد حساب |            |
|----------------------|-------------------|---------------|-------------|-----------------|---------------------------|------------|
|                      |                   |               |             |                 | kao 📓                     | ع تراكيش ( |
| توضيحات              | اعتبار باقی مانده | اعتيار تراكنش | نوع تراکنش  | تاريخ تراكنش    | کد تراکنش                 | ترتيب      |
| ارسال پیامک به 1 نف  | 94                | -1.0          | ارسال پیامک | 11:41 1791/9/2  | 40637                     | 1          |
| ارسال پیامک به 1 نفر | 95                | -1.0          | ارسال پیامک | 1+:++ 1891/9/8  | 39338                     | 2          |
| ارسال پیامک به 1 نفر | 96                | -1.0          | ارسال پیامک | 11:04 1791/0/19 | 37206                     | 3          |
| ارسال پیامک به 1 نفر | 97                | -1.0          | ارسال پیامک | 11:44 1791/4/19 | 37204                     | 4          |
| ارسال پیامک به 1 نفر | 98                | -1.0          | ارسال پیامک | 11:41 1791/0/19 | 37203                     | 5          |
| ارسال پیامک به 1 نفر | 99                | -1.0          | ارسال پیامک | 11:17 1791/4/19 | 37198                     | 6          |
|                      | 100               | 100.0         | شارژ حساب   | 11:10 1191/0/19 | 37196                     | 7          |

درباره سامانه پیامک پارسای - Sms Parsi System

۳) گزارش آماری:

## در قسمت گزارش آماری این امکان فراهم می شود که بتوانید گردش اعتبار را در تاریخ مشخصی مشاهده کنید.

|               |              | ساب کاربری » گزارش آماری     |            |  |
|---------------|--------------|------------------------------|------------|--|
|               |              | شماره: (همه شماره های) نمایش | ذر 🖌 (1391 |  |
| تعداد دریافتی | تعداد ارسالی | روز                          | ترتيب      |  |
| 0             | .0           | <u>١٣٩١/٩/١</u>              | 1          |  |
| 0             | 1            | <u>1191/9/7</u>              | 2          |  |
| 0             | 0            | <u>1891/9/8</u>              | 3          |  |
| 0             | 0            | 1191/9/4                     | 4          |  |
| 0             | 0            | <u>1891/9/0</u>              | 5          |  |
| 0             | 1            | 1191/9/5                     | 6          |  |
| 0             | 0            | <u>1891/9/V</u>              | 7          |  |
| 0             | 0            | <u>1191/9/A</u>              | 8          |  |
| 0             | 0            | <u>1891/9/9</u>              | 9          |  |
| 0             | 0            | <u>1791/9/1+</u>             | 10         |  |
| 0             | 0            | 11791/9/11                   | 11         |  |
| 0             | 2            | مجموع                        |            |  |

د گردش اعتبار این ماه مجموع اعتبار افزوده شده: 0.0 پیام مجموع اعتبار مصرف شده: 2.0- پیام مجموع اعتبار مصرف شده: 2.0- پیام

درباره سامانه پیامک پارسای - Sms Parsi System

شرکت توسعه ار تباطات هیرکان (سهامی خاص) ، طراح و مجری پروژه های تبلیغاتی و انفور ماتیکی تلفن ثابت: ۳۲۲۳۵۵۴ – ۱۷۳ م / تلفن همراه: ۹۱۱۳۷۸۹۸۴۸ ه WWW.SMSPARSI.NET – INFO@TEHCO.IR

![](_page_59_Picture_0.jpeg)